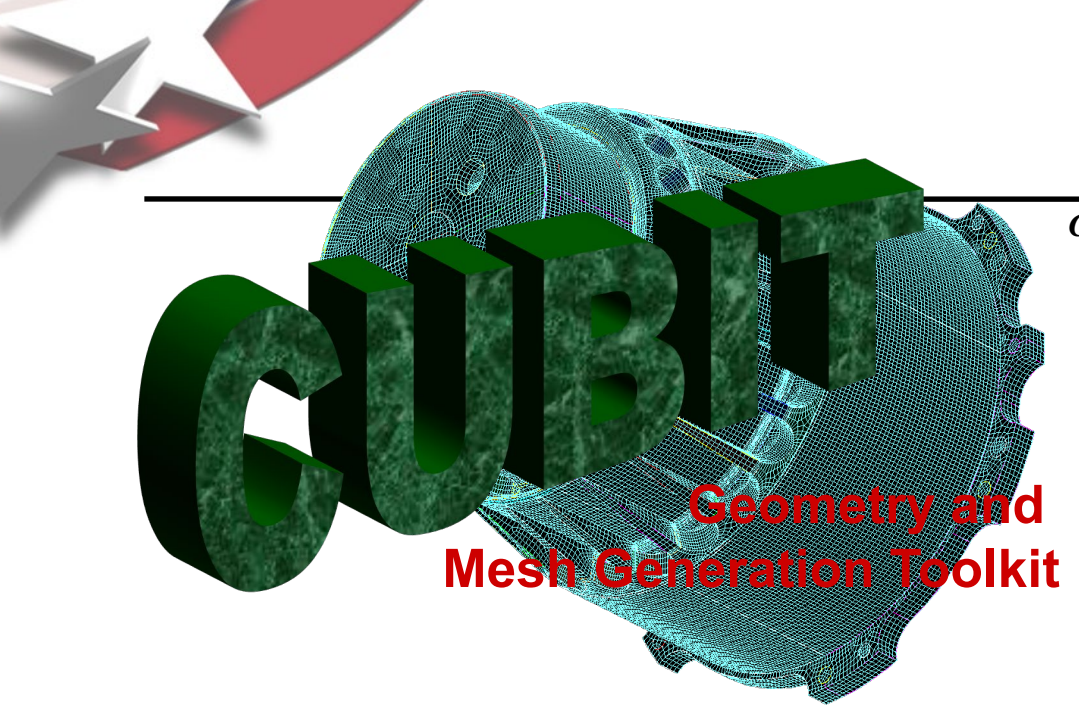

**Computational Modeling Sciences Department** 

# CUBIT Fast-Start Tutorial 20. Improving the Quality of Existing Hex Meshes

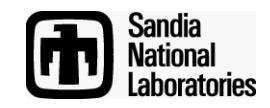

Sandia National Laboratories is a multi-mission laboratory managed and operated by National Technology & Engineering Solutions of Sandia, LLC., a wholly owned subsidiary of Honeywell International, Inc., for the U.S. Department of Energy's National Nuclear Security Administration under contract DE-NA0003525.

# Tools to Improve Quality of Existing Hex Meshes

- Smoothing
- Unite Meshed Volumes
- Mesh Surgery
- Pillowing

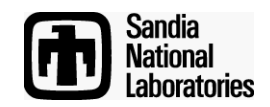

## Smoothing

**Computational Modeling Sciences Department** 

Smoothing adjusts node locations without changing element connectivity.

🔻 General Command Panel OX Id 1 Mode - Mesh Surface Type Name Surface 1 Idless Signature calc Color Not Set 0.000000, 0.000000, 5.0... Location Entity - Volume Geometry No Is Merged No ls Virtual ACIS Engine Surface Area calc Analytic Type pla ≁ Ħ Short cut to smoothing 🔻 Meshina No Is Meshed command panel Number of Eleme... 0 Number of Nodes 0 Requested Intervals Not Set Action - Smoothing Requested Size calc calc Meshed Area ß Mesh Scheme Default ΠT 8 X Smooth Scheme Laplacian Sizing Function **P** 7 1→ 100 Untangle Condition Number Mean Ratio 🍠 Smart Laplacian Ŧ Winslow Volume ID(s) 1 Centroid (j) 🔊 Apply Edge Length

0 🗙

X

Smooth scheme can be set from the property panel

Value

Properties Page

Perform Action

**#** 

Property

Smooth scheme can also be set from the command panel

Many different smoothing schemes with different characteristics

Usually iterative algorithms that attempt to improve the local mesh quality

Smoothing schemes for surfaces and volumes

Smoothing schemes applied as an attribute, (similar to meshing scheme)

Surface and volume schemes are independent (unless free boundary option selected)

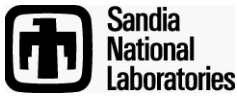

Smoothing

**Computational Modeling Sciences Department** 

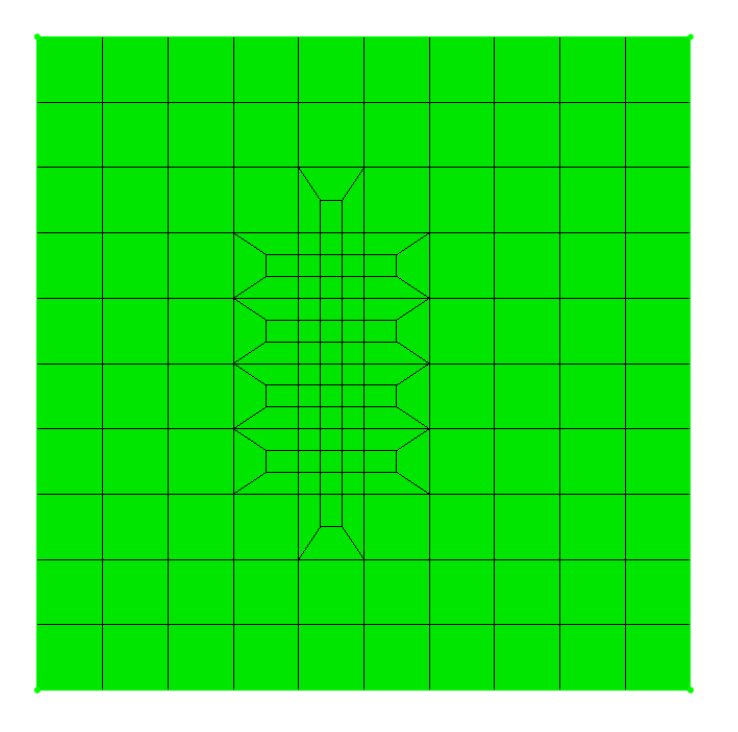

#### Without Smoothing

#### With Smoothing

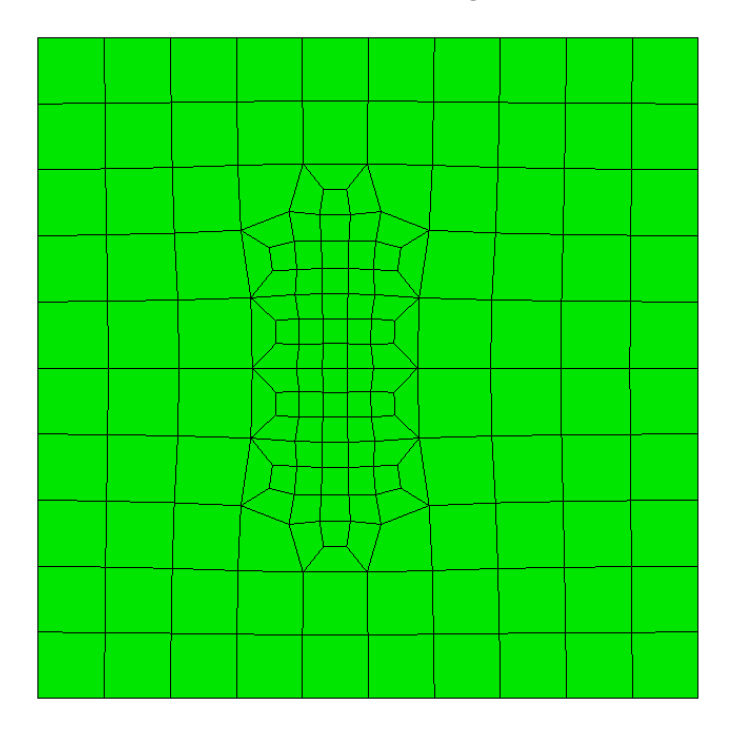

Smoothing adjusts only node locations in order to improve element quality. Some smoothing algorithms adjust nodes based on geometric criteria. Other smoothing algorithms optimize element quality metrics directly.

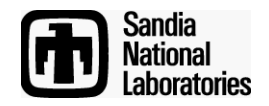

Computational Modeling Sciences Department

- When smoothing a surface, the nodes on the boundary curves remain fixed. If nodes on boundary need adjustment, smooth the curves first.
- Likewise, when smoothing a volume, the nodes on the boundary surfaces remain fixed. If nodes on boundary need adjustment, smooth the surfaces first.

Smoothing Process:

- 1. Smooth Curves
- 2. Smooth Surfaces
- 3. Smooth Volumes

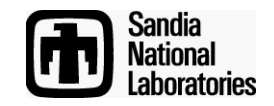

# Smoothing

#### Surface Smoothing Schemes

- Equipotential
- Centroid Area Pull
- Optimize Jacobian
- Winslow
  - longtime favorite for structured meshes has been extended to unstructured in CUBIT - theoretical guarantee against mesh folding
  - fast and high quality, try first
- Laplacian, centroid area pull (smart Laplacian)
  - fast, poor near concave features
- Untangle
  - remove stubborn inverted elements
- Condition number, Mean Ratio
  - improve stubborn low-quality elements
  - must be non-inverted to start
- Edge Length
  - Targets to have each edge equal length

Computational Modeling Sciences Department Volume Smoothing Schemes

- Laplacian/Smart Laplacian
  - fast, poor quality near concave features
- Equipotential
  - medium fast and medium quality
- Untangle
  - remove stubborn inverted elements
  - Can take a long time, Control time limit: [cpu <double=10>]
- Mean Ratio
  - Element quality optimization based
  - Can take a long time, Control time limit: [cpu <double=10>]
- Condition number
  - Guarantees the same or better quality
  - improve stubborn low-quality elements
  - Can take a long time, Control time limit: [cpu <double=10>]
  - Runs untangle first if input is inverted

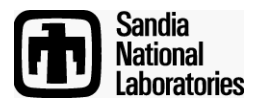

- Starting in Cubit 14.1, a new option is included on the Geometry Boolean "Unite" command which allows you to unite volumes which are already meshed.
- In previous releases, uniting volumes that were meshed resulted in deletion of the mesh.

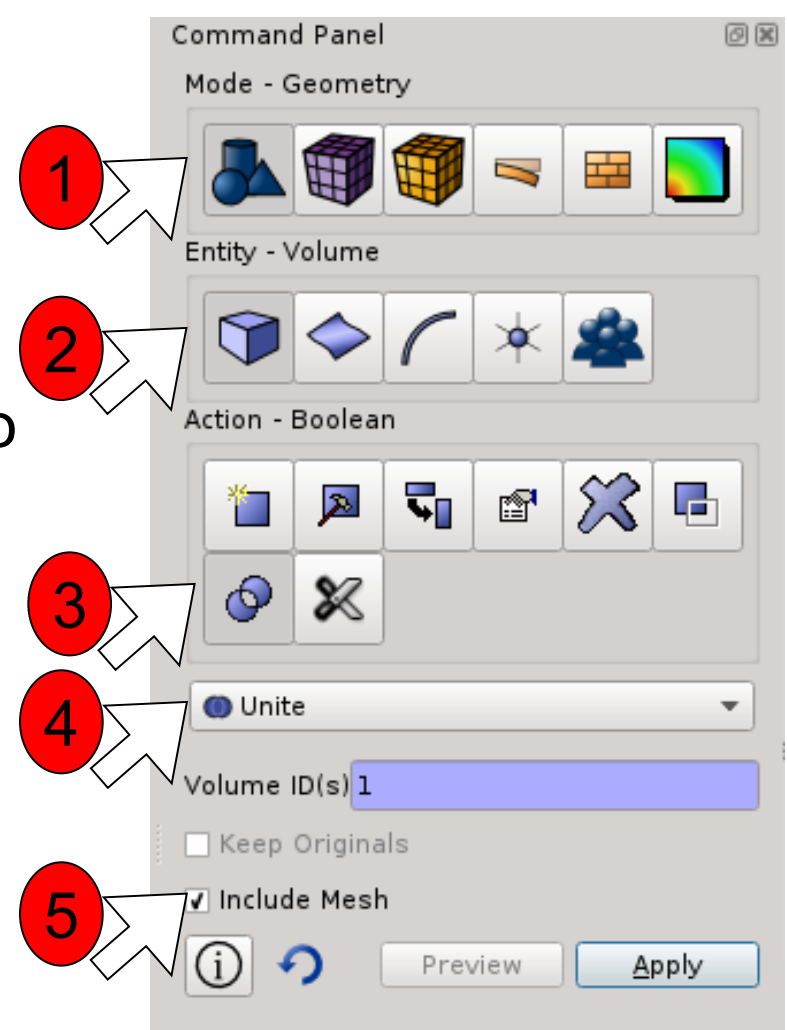

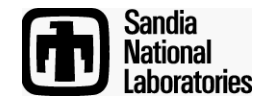

Top View

# Sweep Direction Sweep Direction

**Bottom View** 

The hole is at an angle. When the source surface is swept through the volume, skew is introduced in the mesh.

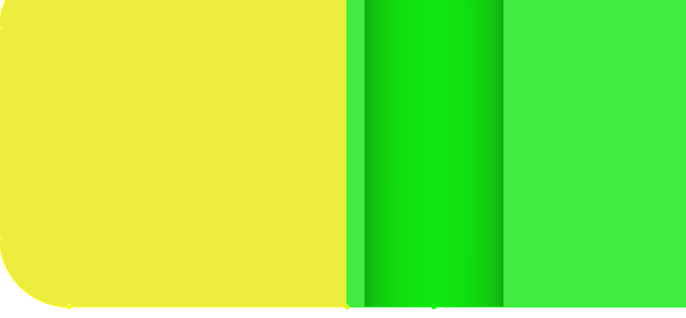

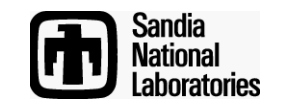

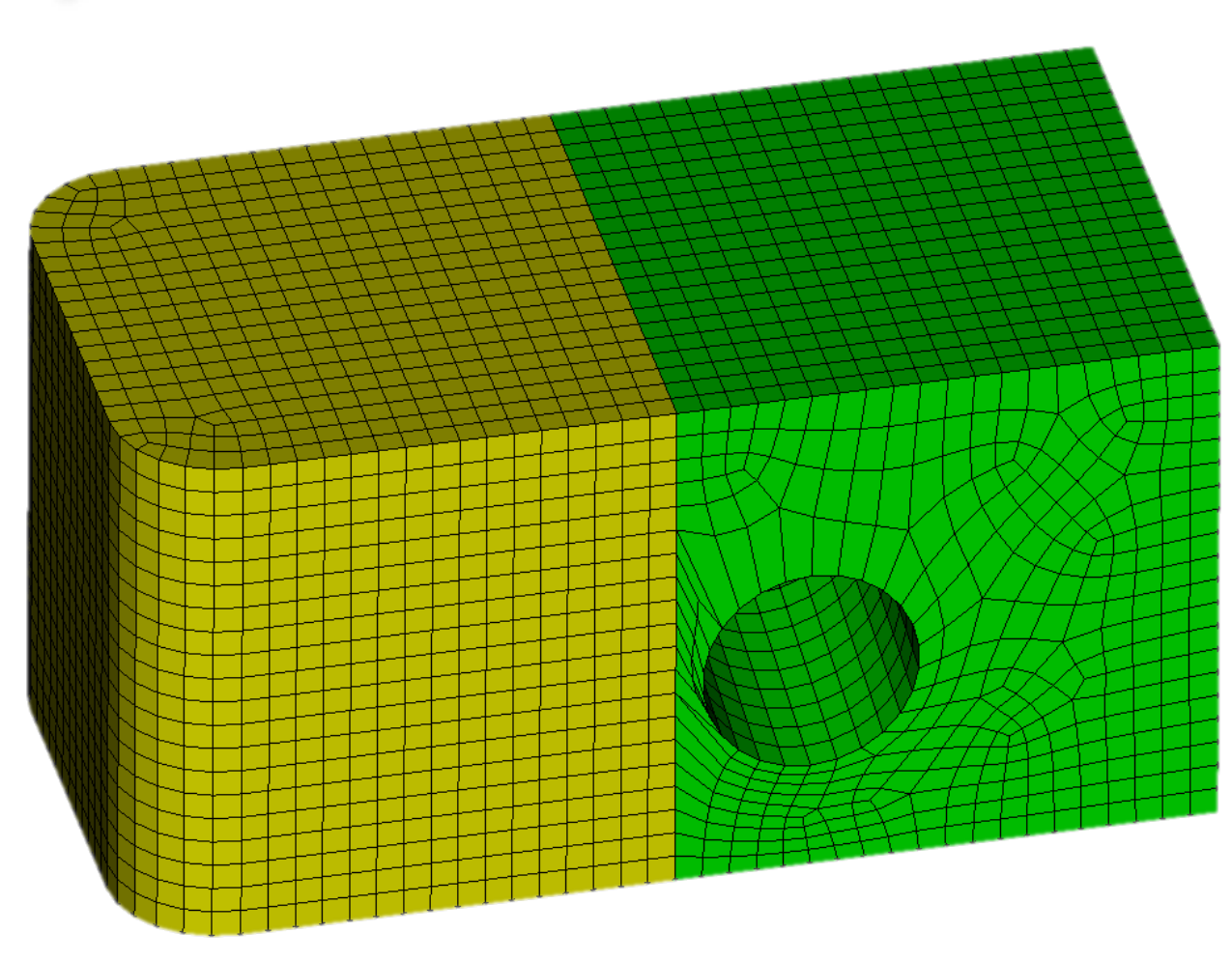

**Computational Modeling Sciences Department** 

Because the hole is near the interface between the 2 volumes, smoothing alone will not improve the element quality.

However, the interface between the 2 volumes was added only to make the volume sweepable. Now that the mesh is generated, there is no need to keep the volumes separate.

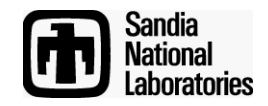

**Computational Modeling Sciences Department** 

Sandia

boratories

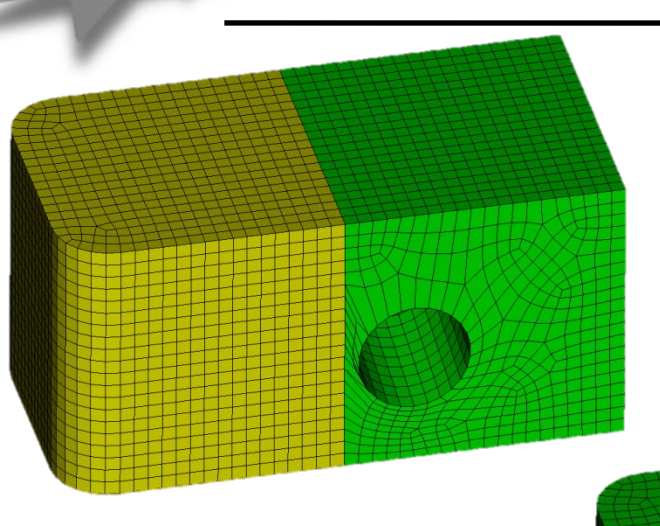

Uniting the volumes together removes the geometric constraint between the 2 volumes.

Smoothing can then optimize node locations to improve quality

### **Exercise 1**

- Open UniteMeshedVolumes.cub.
- Set a mesh size of 0.5
- Mesh both volumes
- Examine the quality of the mesh. Why is the quality so poor?
- Unite the 2 volumes together. Make sure to use "include\_mesh".
- Experiment with the different smoothing schemes to improve the quality. Remember to first smooth the surfaces, and then the volume mesh. Keep running the smoother again and again until the element quality stops improving.
- Re-examine element quality. Did it improve? How high can you get the element quality?

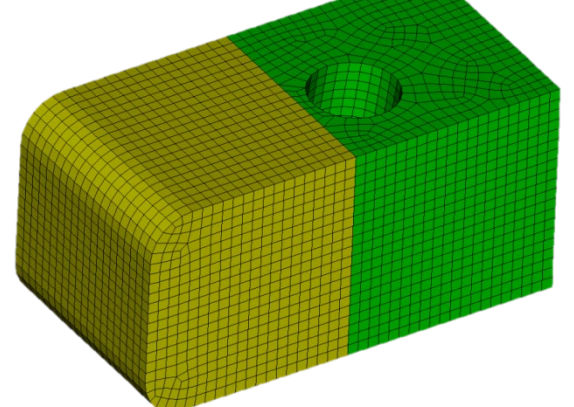

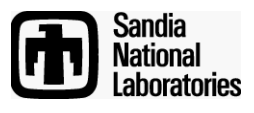

# **Mesh Surgery**

**Computational Modeling Sciences Department** 

 Sometimes adjusting node locations alone (i.e. smoothing) is not enough to fix poor element quality.
 Sometimes we need to change the element connectivity also. For example:

Geometric constraints force this element to have a 180 degree angle.

Rather than remesh and hope for better quality, a few minor tweaks to element connectivity can improve element quality dramatically

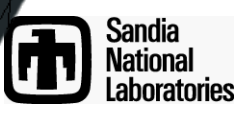

# **Mesh Surgery**

Computational Modeling Sciences Department

- Mesh Surgery can be used to import legacy meshes or meshes from other meshing packages to improve their quality.
- Mesh Surgery is based on performing "Column operations"
- A column is a stack of hexahedra within the mesh.
- You can draw a column of hexes with the following command: *draw column face <id>*, where the id refers to a quad face which is at one end of the column.

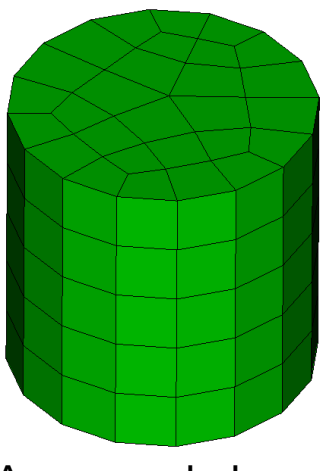

An example hex mesh

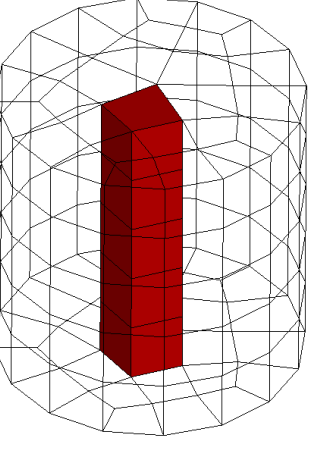

A column running along the sweep direction.

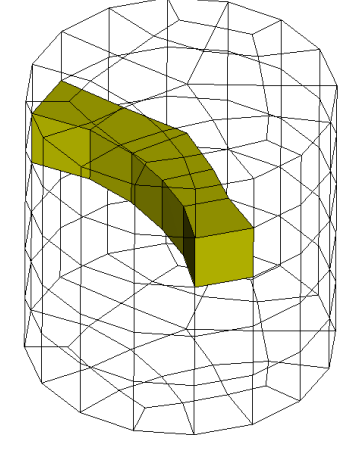

A column

running

perpendicular to

the sweep direction

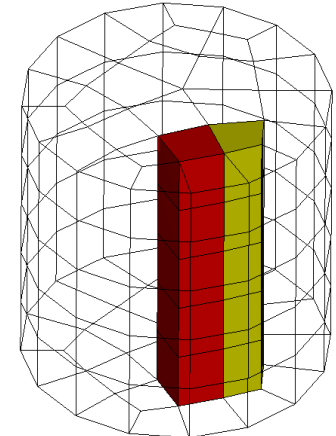

Two adjacent columns

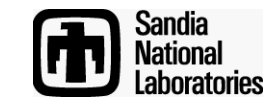

# Exercise 2 – Drawing Hex Columns

- Create a cylinder and mesh it with hexes
- Pick different faces on the boundary of the mesh and draw the corresponding columns.
- Use the Cubit command: draw column face <id>
- After drawing a column, type *"draw edge all add*" so you can see the column with respect to the rest of the model.
- After visualizing one column, reset the display by hitting *F5* so you can pick and draw a different column.

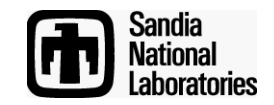

# **Mesh Surgery**

- There are 3 basic mesh surgery operations:
  - Column Collapse
  - Column Split
  - Column Swap

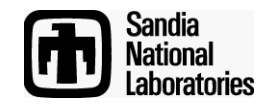

# Mesh Surgery – Column Collapse

**Computational Modeling Sciences Department** 

# **CUBIT** Command syntax: Column collapse node <node\_id> <opposite\_node\_id> Node 17 Node 23

For Example: Column collapse node 17 23

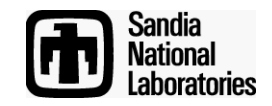

# Mesh Surgery – Column Collapse - GUI

#### **Computational Modeling Sciences Department**

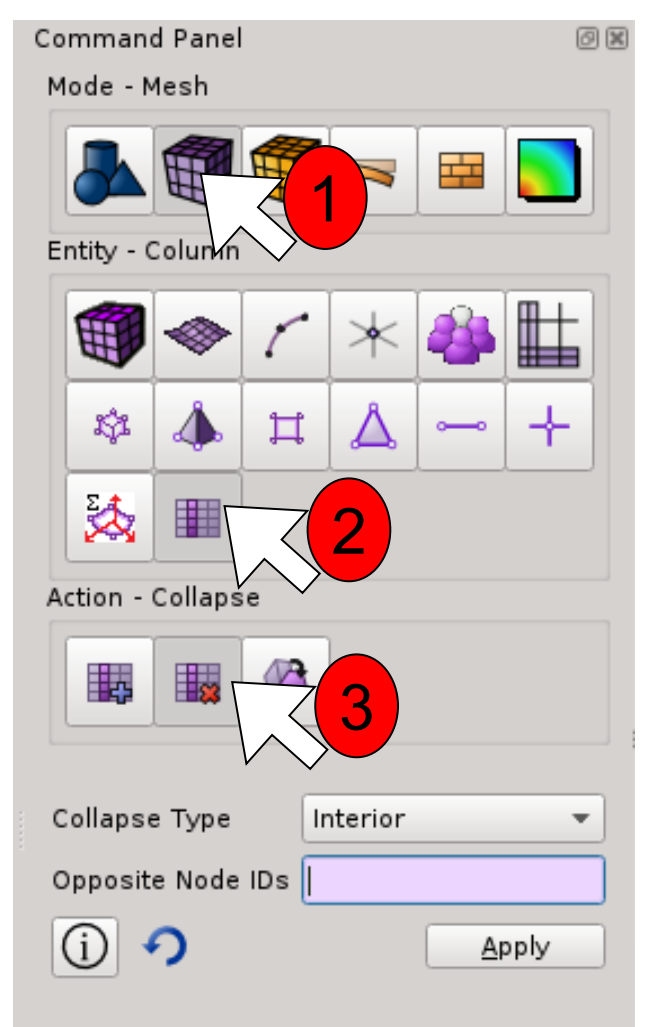

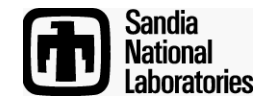

In the Command Panel Select:

- 1. Mode Mesh
- 2. Entity Column
- 3. Action Collapse

# Mesh Surgery – Column Collapse - GUI

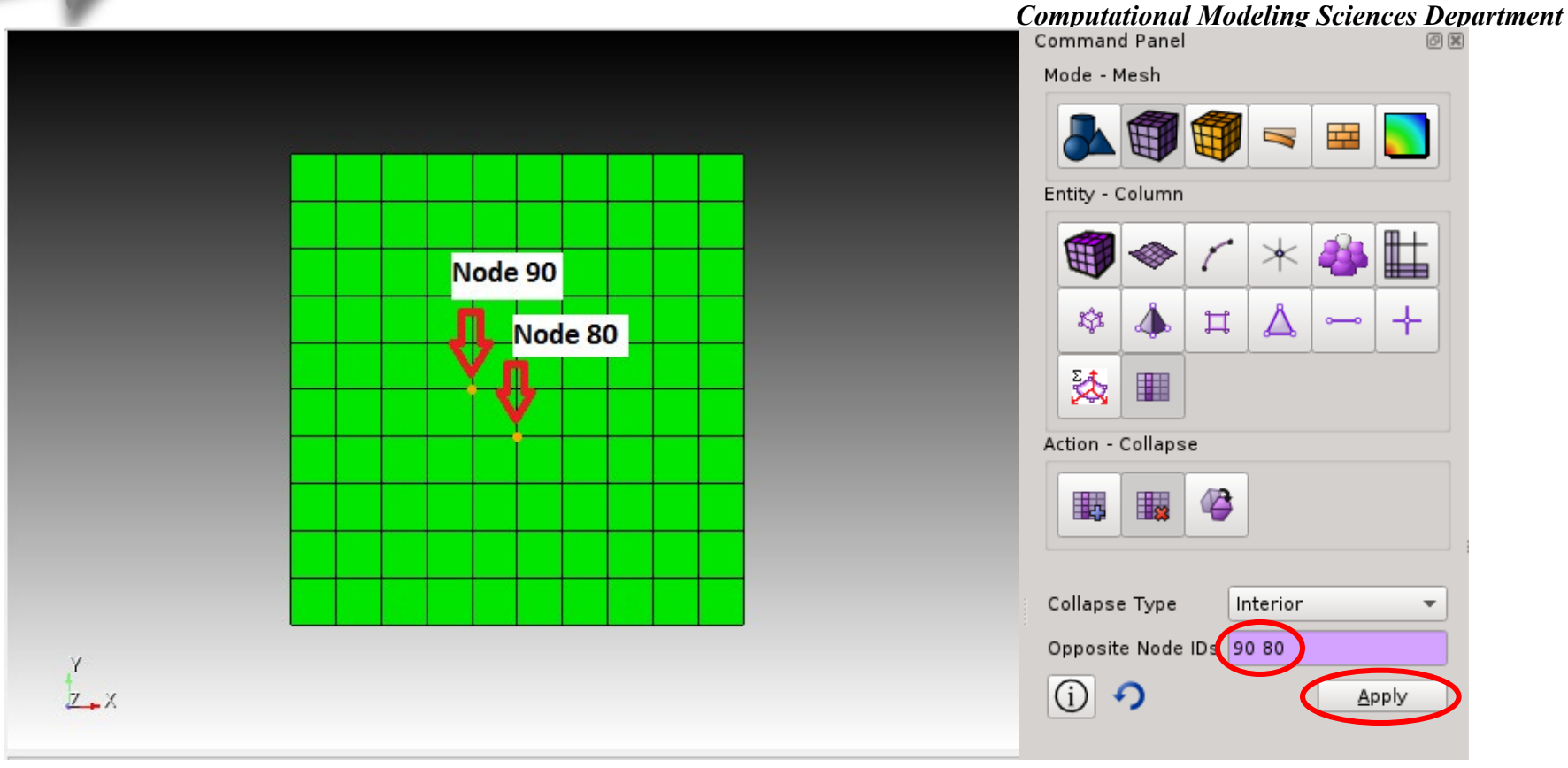

- 1. Click Cursor in the Opposite Node Box
- 2. Select the nodes you wish to collapse
- 3. With two opposite nodes in the Opposite Node ids Box click Apply

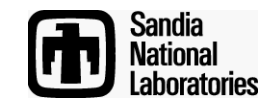

# Mesh Surgery – Column Collapse - GUI

**Computational Modeling Sciences Department** 

### **Column Collapse Result**

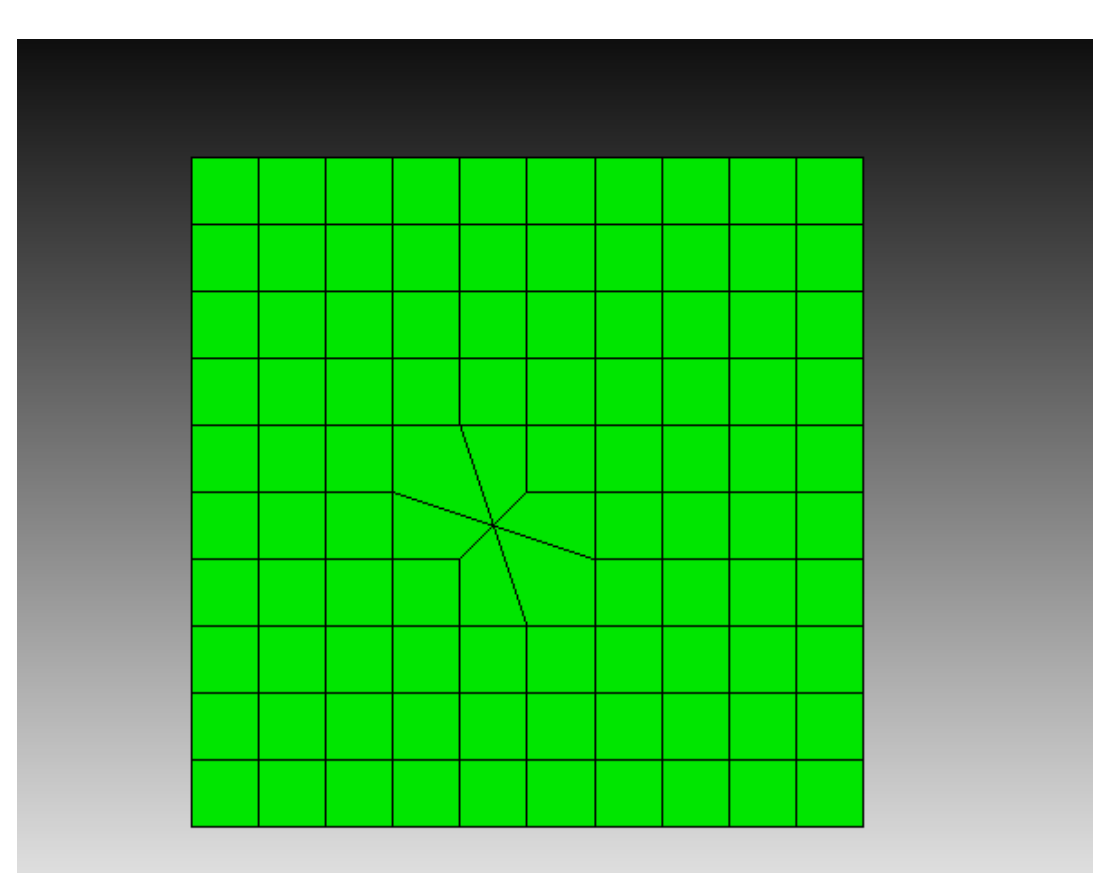

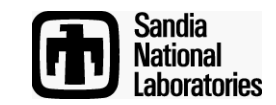

# Mesh Surgery – Column Collapse Boundary

**Computational Modeling Sciences Department** 

CUBIT Command syntax:

Column collapse boundary node <node id> <corner node id> <node\_id>

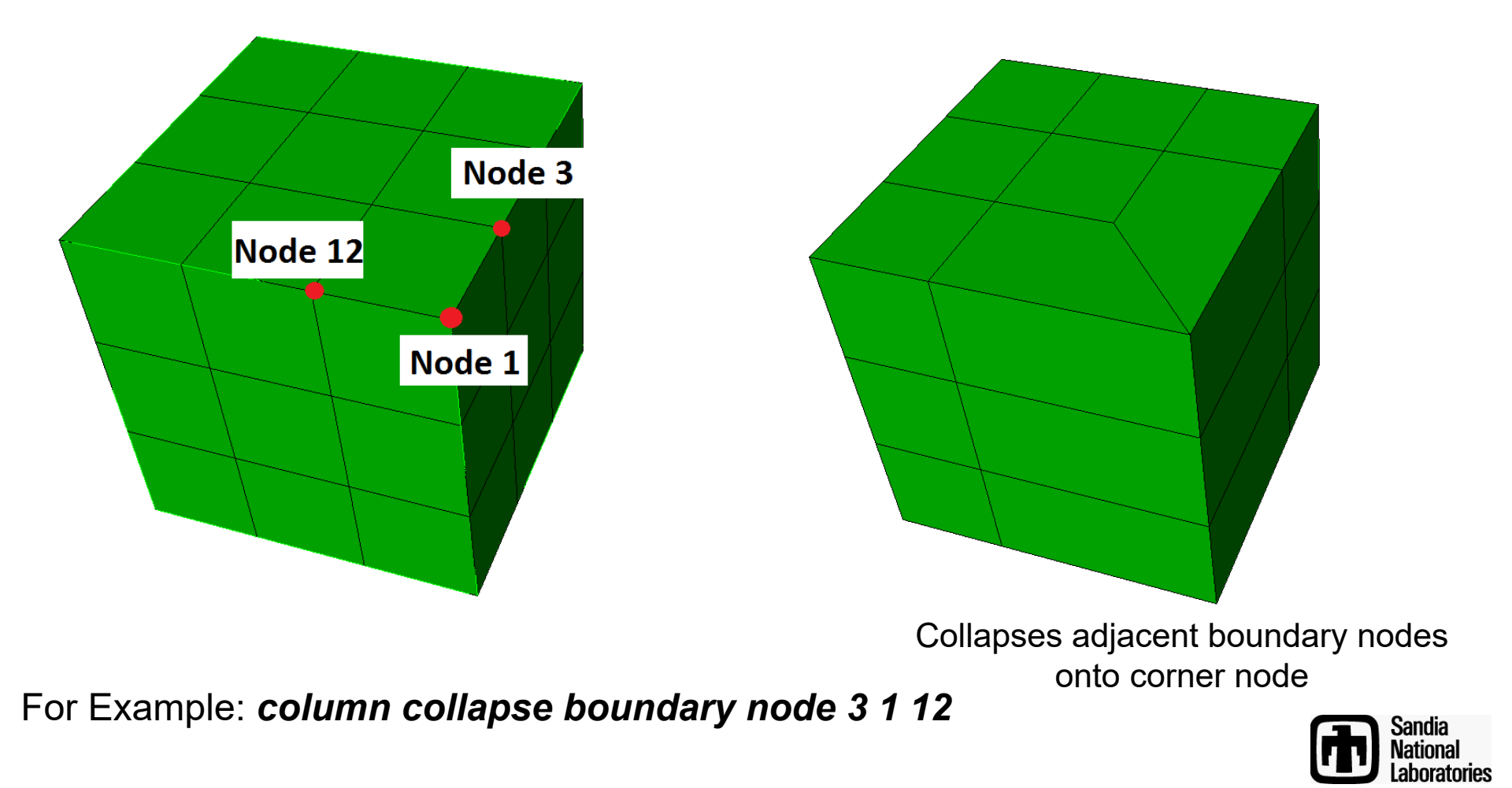

# Mesh Surgery – Column Collapse Corner - GUI

**Computational Modeling Sciences Department** 

|     |  |  |    |       |     |   |   |   |     |      | Co | mman      | d Pane            | I    |           |   | 0 🗙 |
|-----|--|--|----|-------|-----|---|---|---|-----|------|----|-----------|-------------------|------|-----------|---|-----|
|     |  |  |    |       |     |   |   |   |     |      | Μ  | lode - N  | 1esh              |      |           |   |     |
|     |  |  |    |       |     |   |   |   |     |      |    |           |                   |      |           |   |     |
|     |  |  |    |       |     |   |   |   |     |      | E  | ntity - ( | Column            | 1    |           |   |     |
|     |  |  |    |       |     |   |   |   |     |      |    |           |                   | r    | *         | 8 |     |
|     |  |  |    |       |     |   |   | - |     |      |    | \$        | 4                 | Ħ    | Δ         |   | +   |
|     |  |  |    |       |     |   |   |   |     |      |    | 2         |                   |      |           |   |     |
|     |  |  |    |       |     |   |   |   |     |      | A  | ction -   | Collaps           | se   |           |   |     |
|     |  |  |    |       |     |   |   |   |     |      |    |           |                   |      |           |   |     |
|     |  |  |    |       |     |   |   |   |     |      |    |           | <b>. .</b>        | 0    |           |   |     |
|     |  |  |    |       |     |   |   | ~ |     | 1- 2 |    | Conaps    | e iype<br>Nada ir |      | ner<br>40 |   | -   |
|     |  |  |    |       |     |   |   |   | NOC | ae 3 |    | orner     |                   | 3 31 | 40        |   |     |
| Y X |  |  | No | ode 4 | 0 - | > | - |   | No  | de 1 | l  | (j) <     | 9                 |      |           | A | ply |

To collapse at a corner, select boundary node, corner node, boundary node, in that order, where the two boundary nodes must be opposite one another. Hit the apply button.

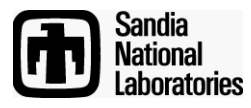

# Mesh Surgery – Column Collapse Corner - GUI

**Computational Modeling Sciences Department** 

### **Collapse Corner Result**

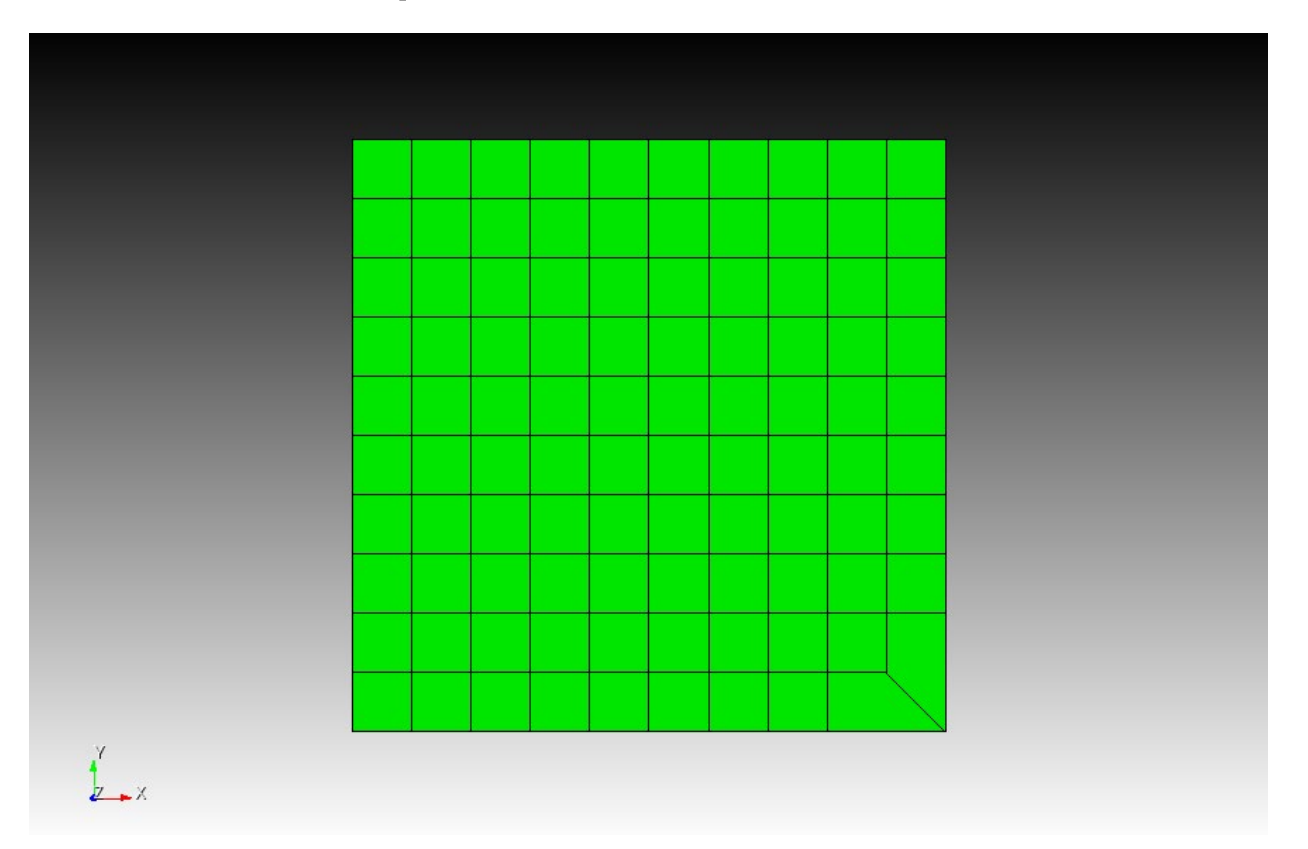

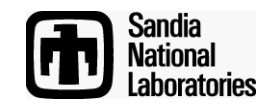

# Mesh Surgery – Column Split

**Computational Modeling Sciences Department** 

#### CUBIT Command syntax: Column split node <node\_id> <opposite\_node\_id>

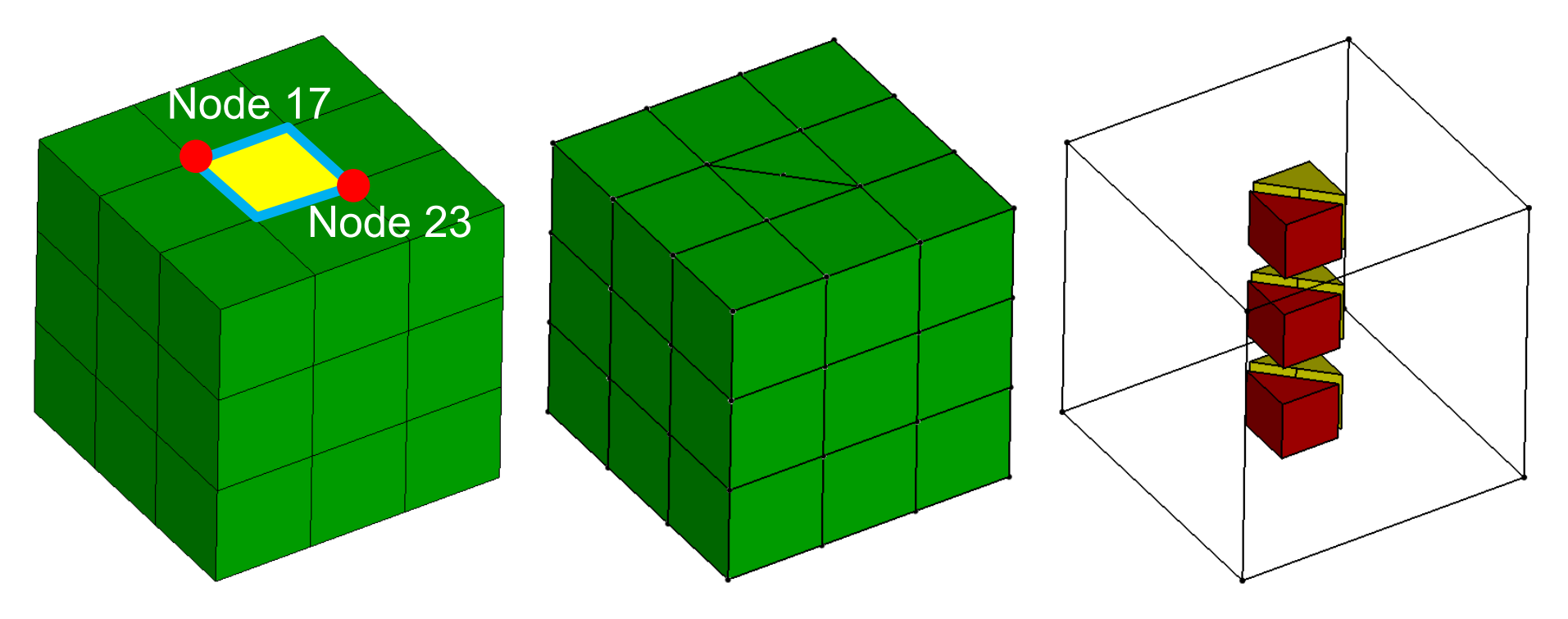

For Example: Column split node 17 23

Creates 2 columns of very poorly shaped flat hexes. Always an intermediate step, followed by

something else.

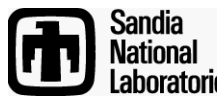

# <u> Mesh Surgery – Column Split - GUI</u>

**Computational Modeling Sciences Department** 

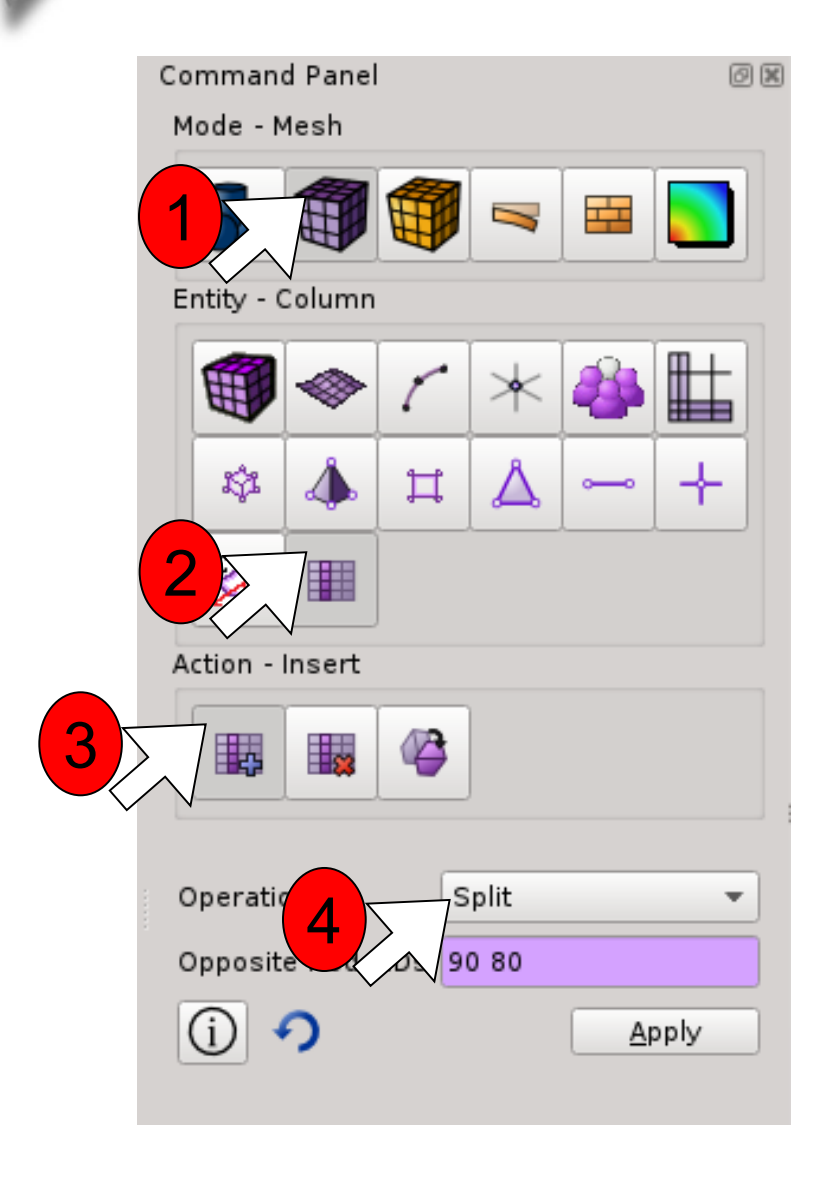

In the Command Panel select:

- 1. Mode Mesh
- 2. Entity Column
- 3. Action Insert
- 4. Operation Split

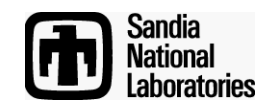

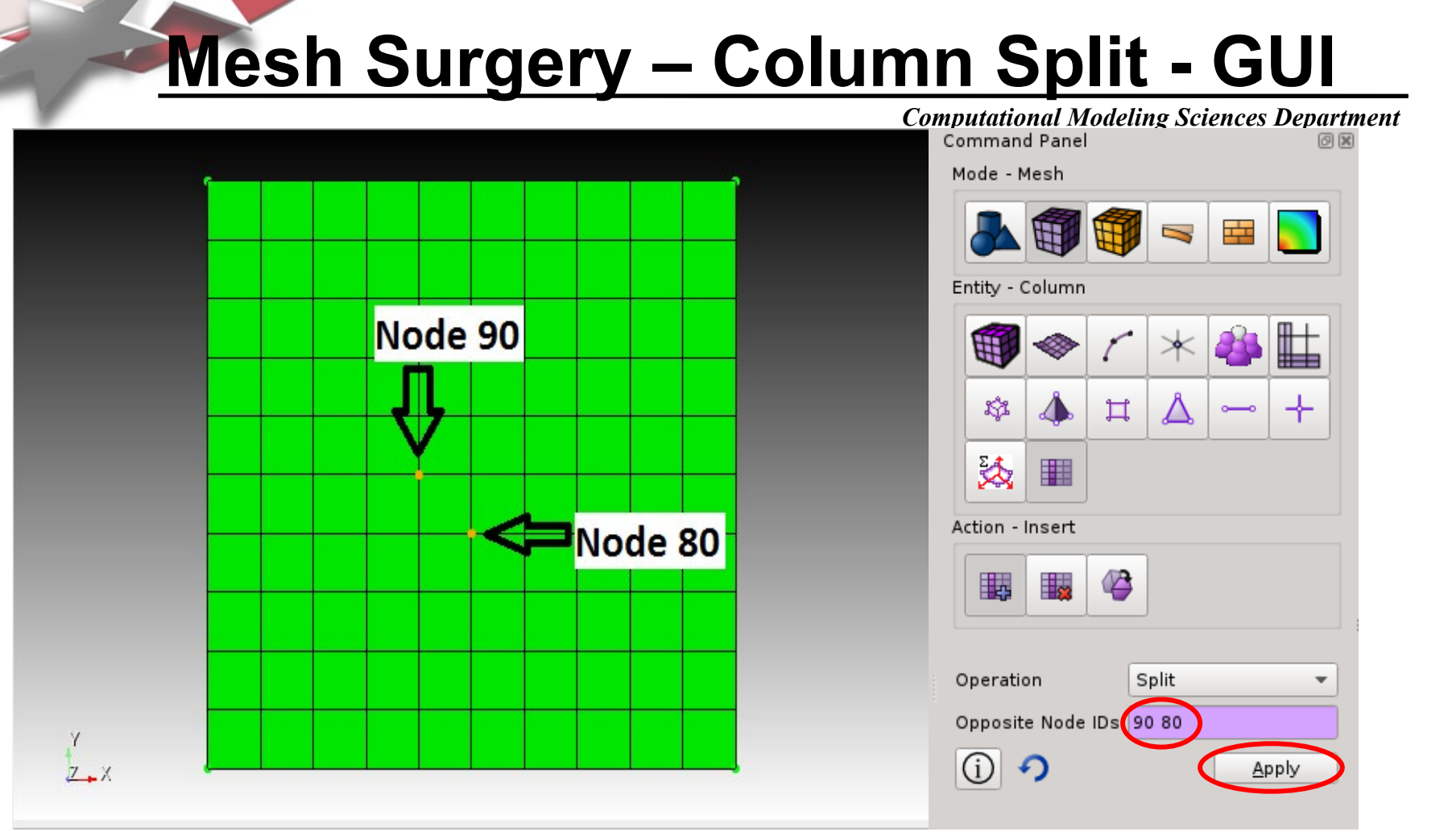

To Use the Split command:

-click cursor in Opposite Node ID box

-Selection two opposite nodes on the meshed volume.

-Hit the apply button.

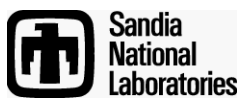

# Mesh Surgery – Column Open

**Computational Modeling Sciences Department** 

CUBIT Command syntax:

Column open node <center node id> <orientation node ids>

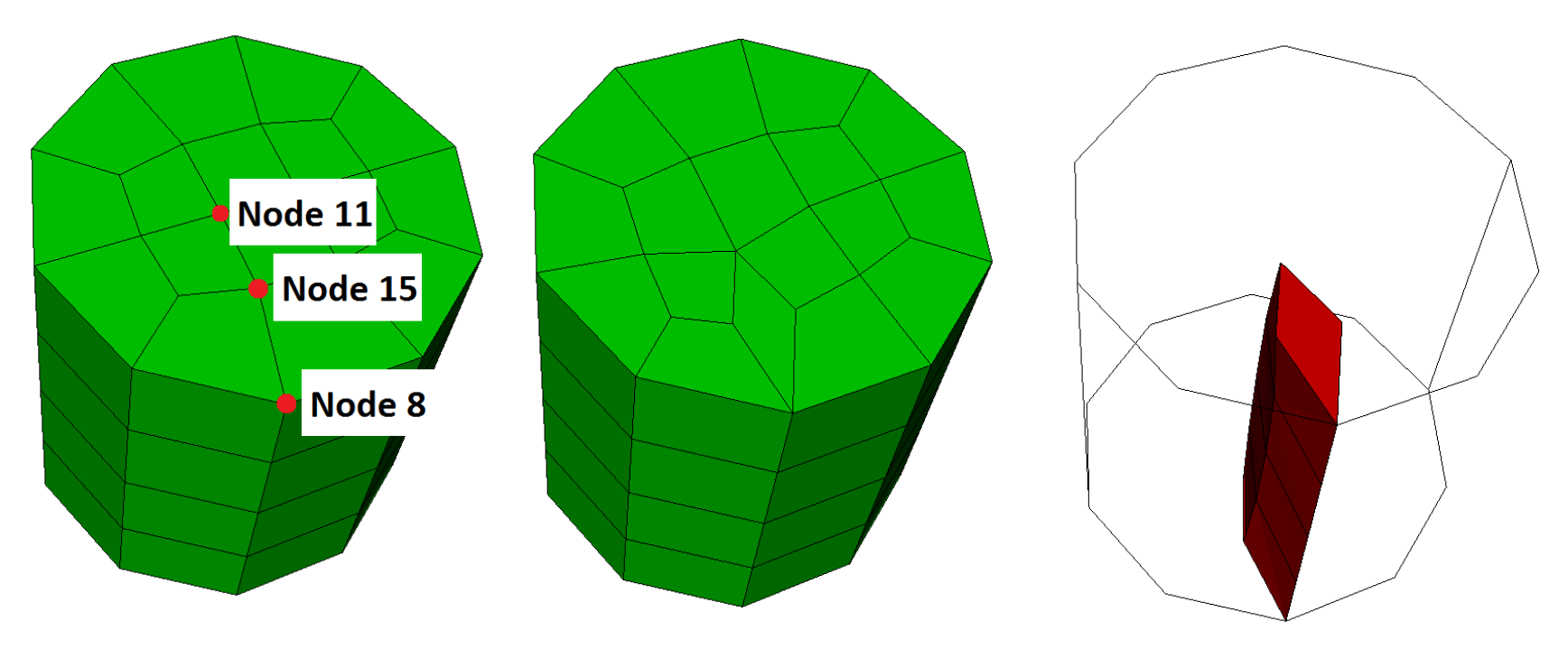

For Example: Column open node 11 15 8

Center node must be 4-valent and orientation nodes must be opposite one another about center node.

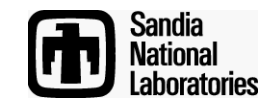

# Mesh Surgery – Column Open - GUI

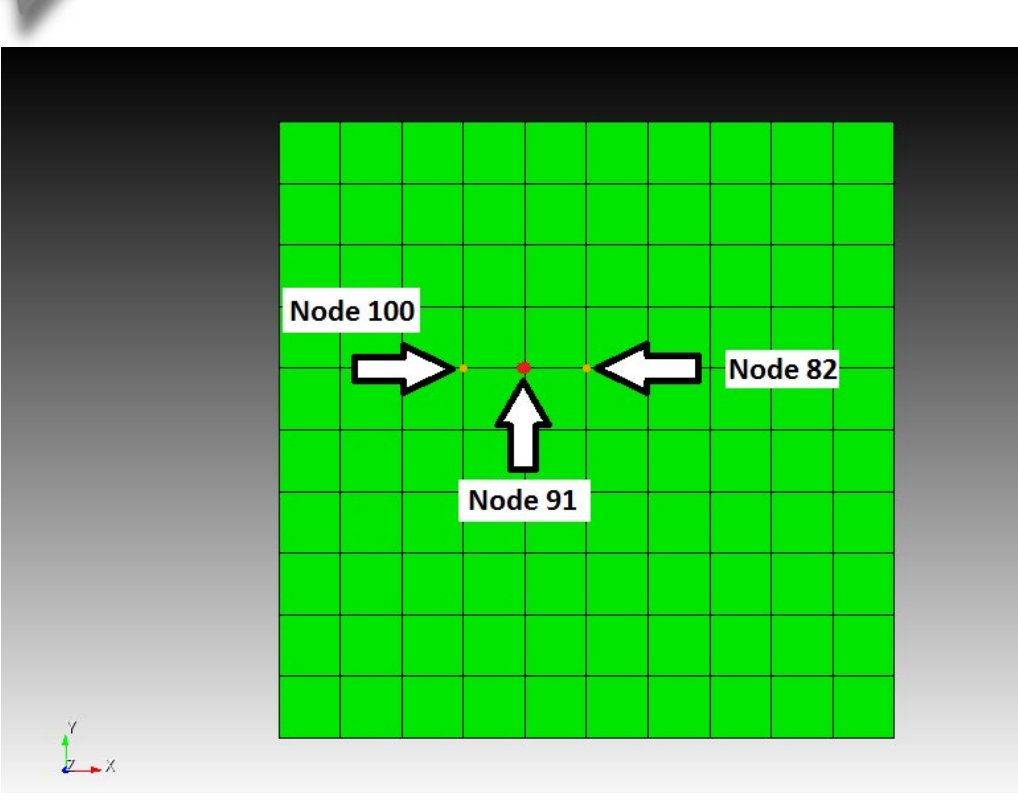

To perform a column open operation, specify 'open' as the operation, then select a center node, then two orientation nodes, which must be opposite one another about the center node. Hit the apply button.

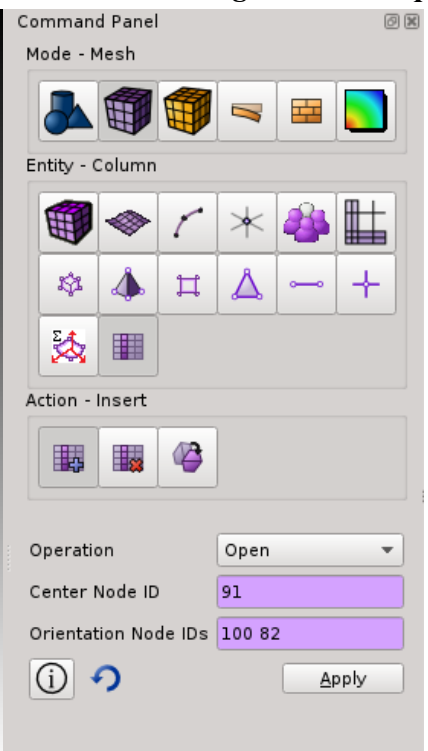

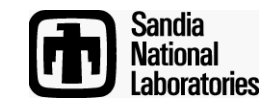

# Mesh Surgery – Column Open - GUI

**Computational Modeling Sciences Department** 

# Column Open Result

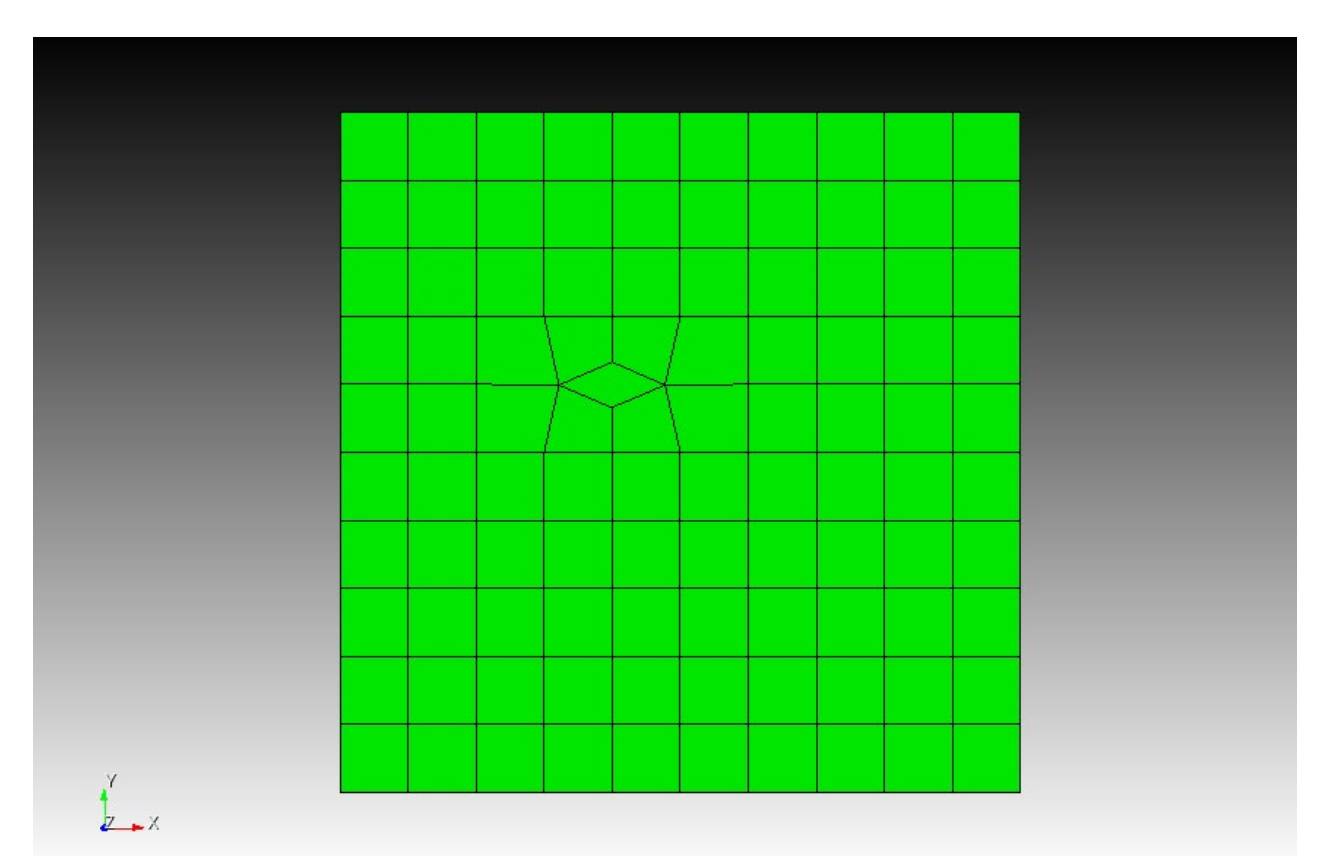

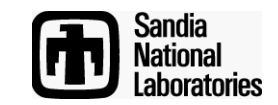

# Mesh Surgery – Column Swap

**Computational Modeling Sciences Department** 

**CUBIT** Command syntax:

Column swap node <node\_id1> <node\_id2> <node\_id3> <node\_id4>

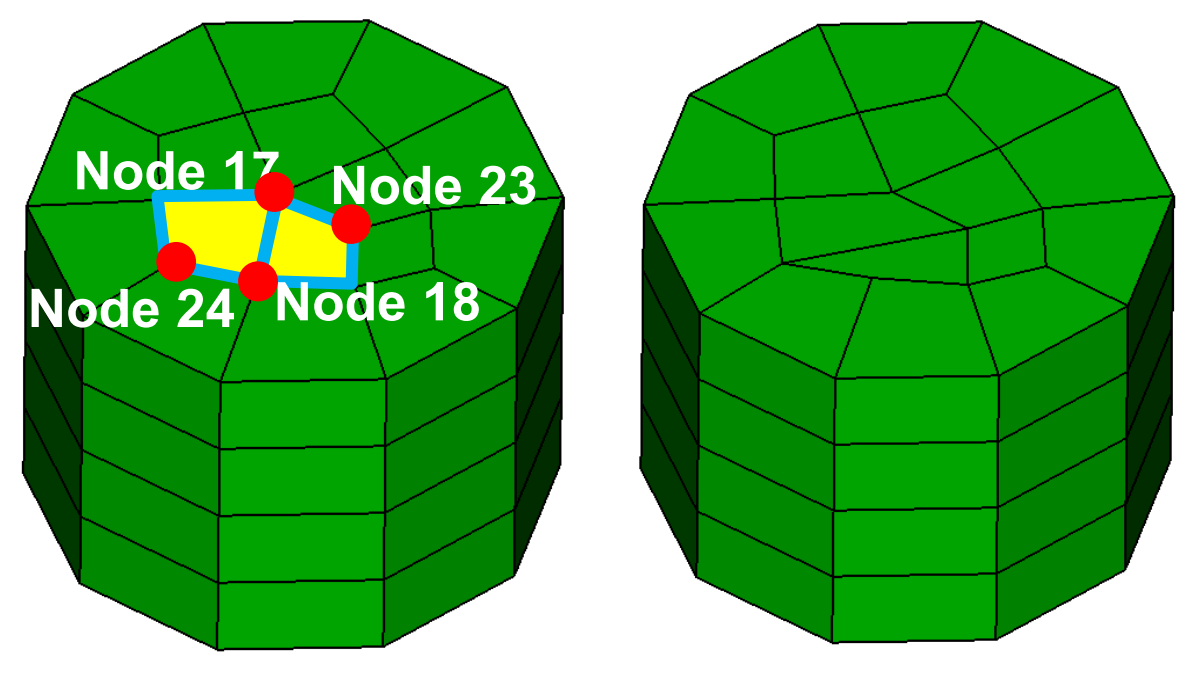

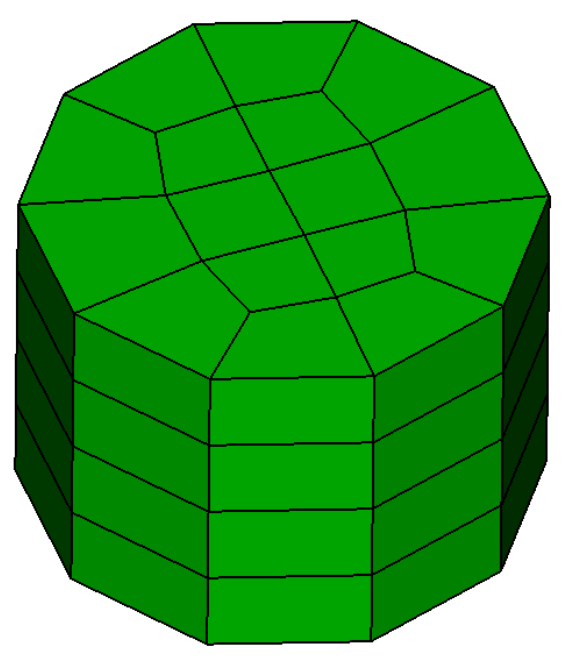

For Example: Column swap node 17 18 23 24

Column swapping is performed on 2 adjacent columns, which must be parallel along their entire path.

Smoothing is then performed to smooth out topology

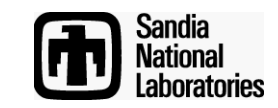

# Mesh Surgery – Column Swap - GUI

**Computational Modeling Sciences Department** 

In the Command Panel Select:

- 1. Mode Mesh
- 2. Entity Column
- 3. Action Swap

| Command Panel<br>Mode - Mesh |         |                      |                 |   |     |  |  |  |  |  |
|------------------------------|---------|----------------------|-----------------|---|-----|--|--|--|--|--|
| Entity - C                   | Column  |                      | 1               |   |     |  |  |  |  |  |
|                              |         | ٢                    | *               | * |     |  |  |  |  |  |
| \$                           |         | Ħ                    | Δ               |   | +   |  |  |  |  |  |
| 2                            |         | $\overline{\langle}$ | 2               |   |     |  |  |  |  |  |
| Action -                     | Swap    |                      |                 |   |     |  |  |  |  |  |
|                              |         |                      | $\triangleleft$ | 3 |     |  |  |  |  |  |
| Old Edg                      | e Node  | IDs 🛛                |                 |   |     |  |  |  |  |  |
| New Edg                      | ge Node | e IDs                |                 |   |     |  |  |  |  |  |
| (j) •                        | 0       |                      |                 | A | ply |  |  |  |  |  |

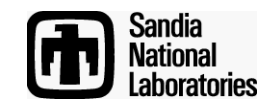

# Mesh Surgery – Column Swap - GUI

In the Command Panel move the cursor into the Old Edge Node box. Then select two end nodes of the old edge.

Next select the New Edge Node box. In the picture on the right the yellow dots represent the nodes chosen for old edge nodes. Select the two nodes that you want to connect with the new edge.

When you have two correct nodes in both the new and old edge boxes hit apply.

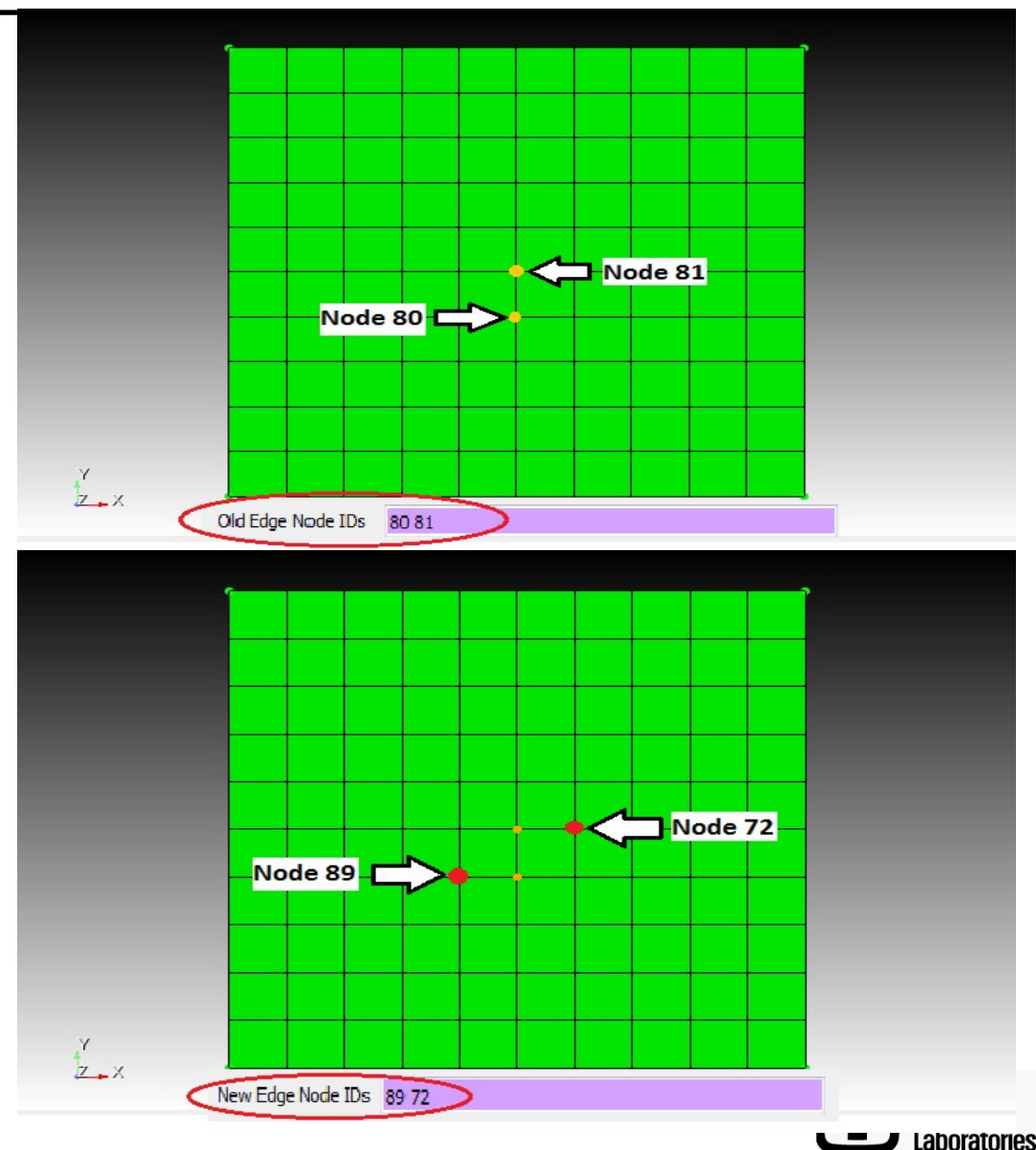

# Mesh Surgery – Column Swap - GUI

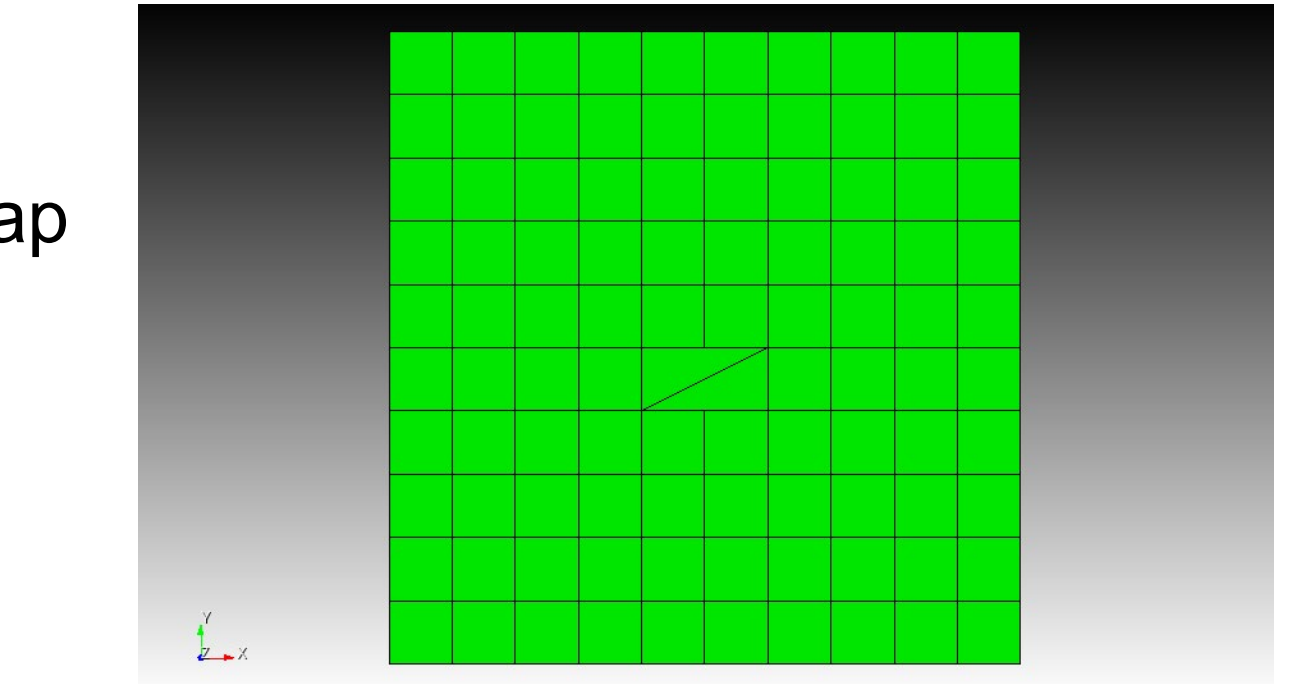

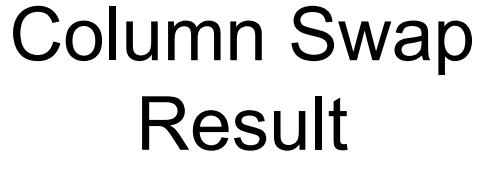

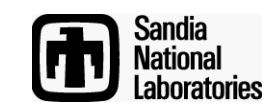

# **Mesh Surgery**

 Several Column operations are normally done in sequence to effect a change.

Min Scaled Jacobian: 0.0

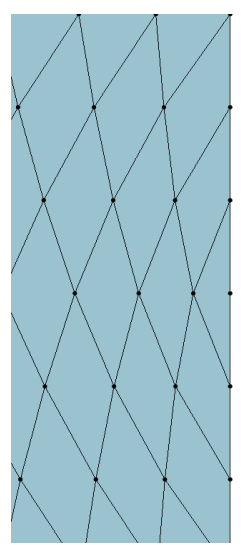

Initial Mesh

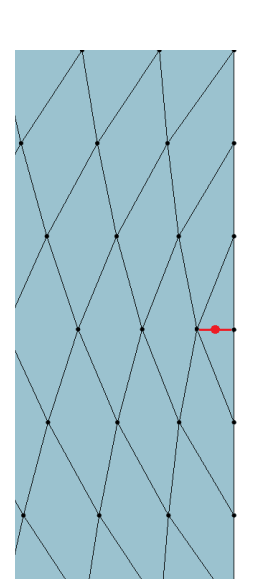

Step 1: split column

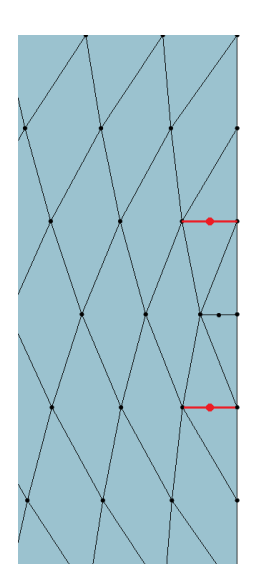

Step 2: Split two more columns

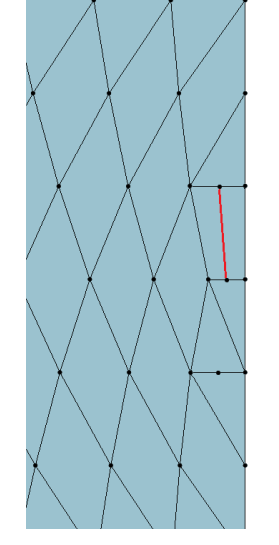

Step 3: Swap between two columns

ational Modelin

Step 4: Another swap between two columns

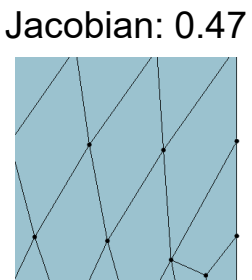

Min Scaled

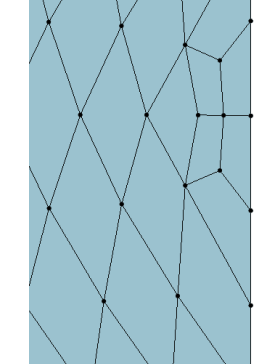

Step 5: Smooth to improve element quality.

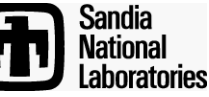

# **Exercise 3 – Mesh Surgery**

- Create a cylinder and mesh it with hexes
- Practice using the *column collapse* operation on a few columns:
  - Column collapse node <node\_id> <opposite\_node\_id>
- Practice using the *column split* operation on a few columns:
  - Column split node <node\_id> <opposite\_node\_id>
- Practice using the column swap operation on a few pairs of adjacent columns:
  - Column swap node <node\_id1> <node\_id2> <node\_id3> <node\_id4>
- Try these operations on columns that are parallel to sweep direction as well as perpendicular to sweep direction.
- Remember to smooth the mesh after performing a column operation.
- Do column operations always improve element quality?

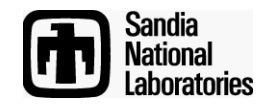

### **Hex Mesh Sheets**

**Computational Modeling Sciences Department** 

- A hex mesh sheet is a continuous layer of hexes in a mesh.
- You can draw a sheet of hexes with the following command: draw sheet edge <id> mesh, where the id refers to an edge which is in the sheet.

**Note**: *draw sheet* is a developer command. Use the follow command before using: *set dev on* 

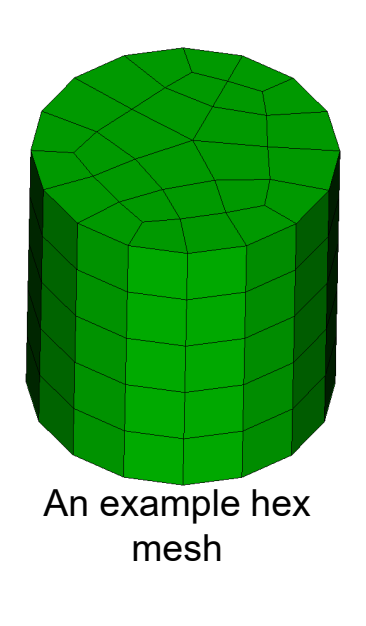

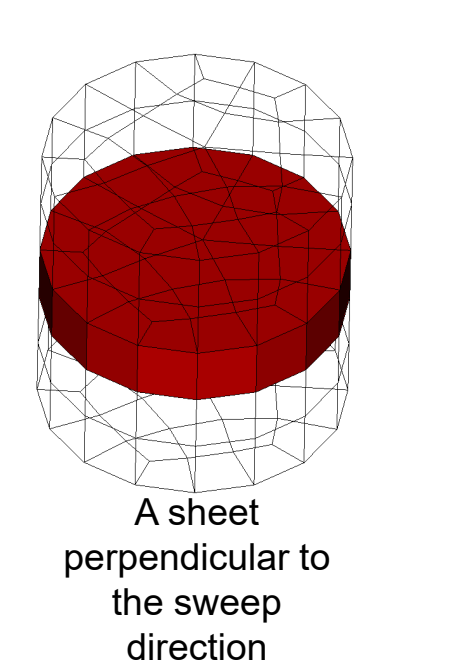

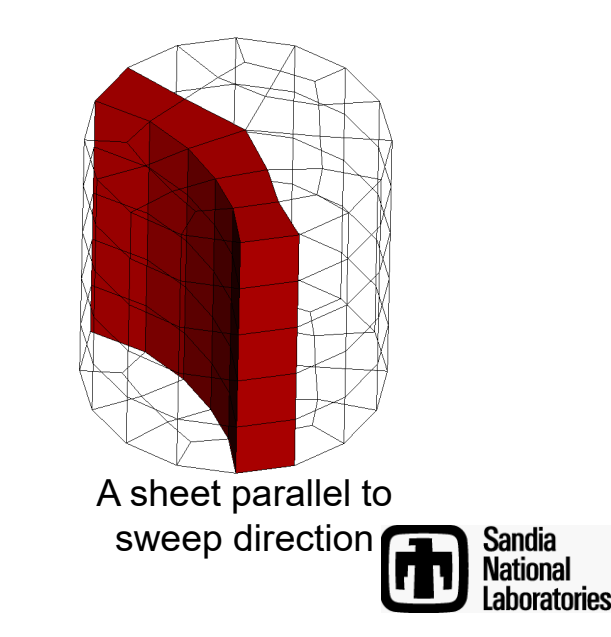

# **Exercise 4 – Drawing Sheets**

- Create a cylinder and mesh it with hexes
- Pick different edges on the boundary of the mesh and draw the corresponding sheets.
- Use the Cubit command: *draw sheet edge <id> mesh*
- After drawing a sheet, type "draw edge all add" so you can see the sheet with respect to the rest of the model.
- After visualizing one sheet, reset the display by hitting *F5* so you can pick and draw a different sheet.

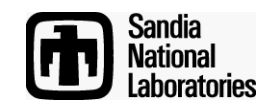

### **Inserting sheets**

**Computational Modeling Sciences Department** 

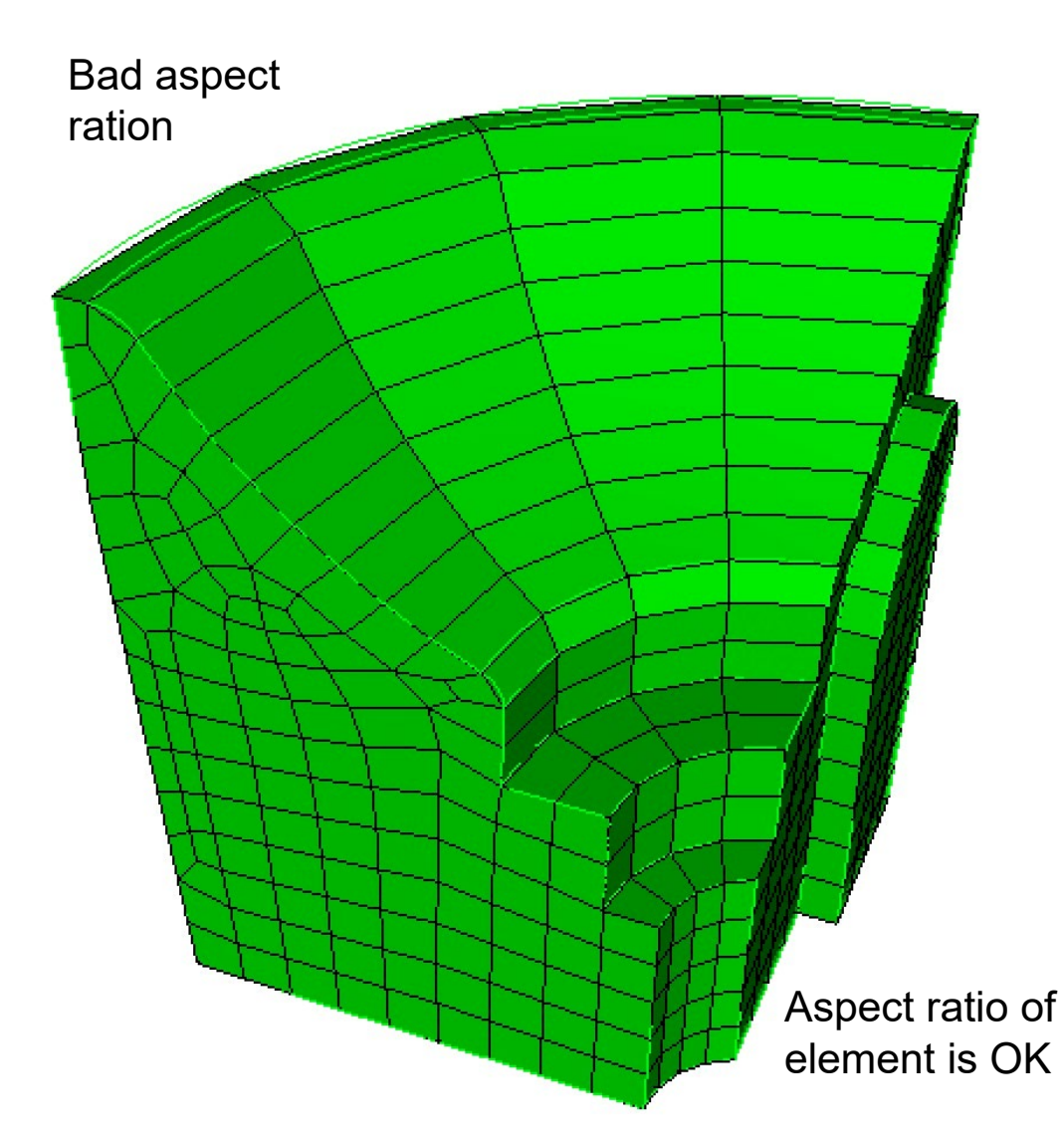

Rotational pave-sweep

 Insert sheets to refine only the bad aspect ratio elements without refining the good

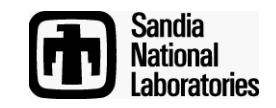

### **Inserting sheets**

**Computational Modeling Sciences Department** 

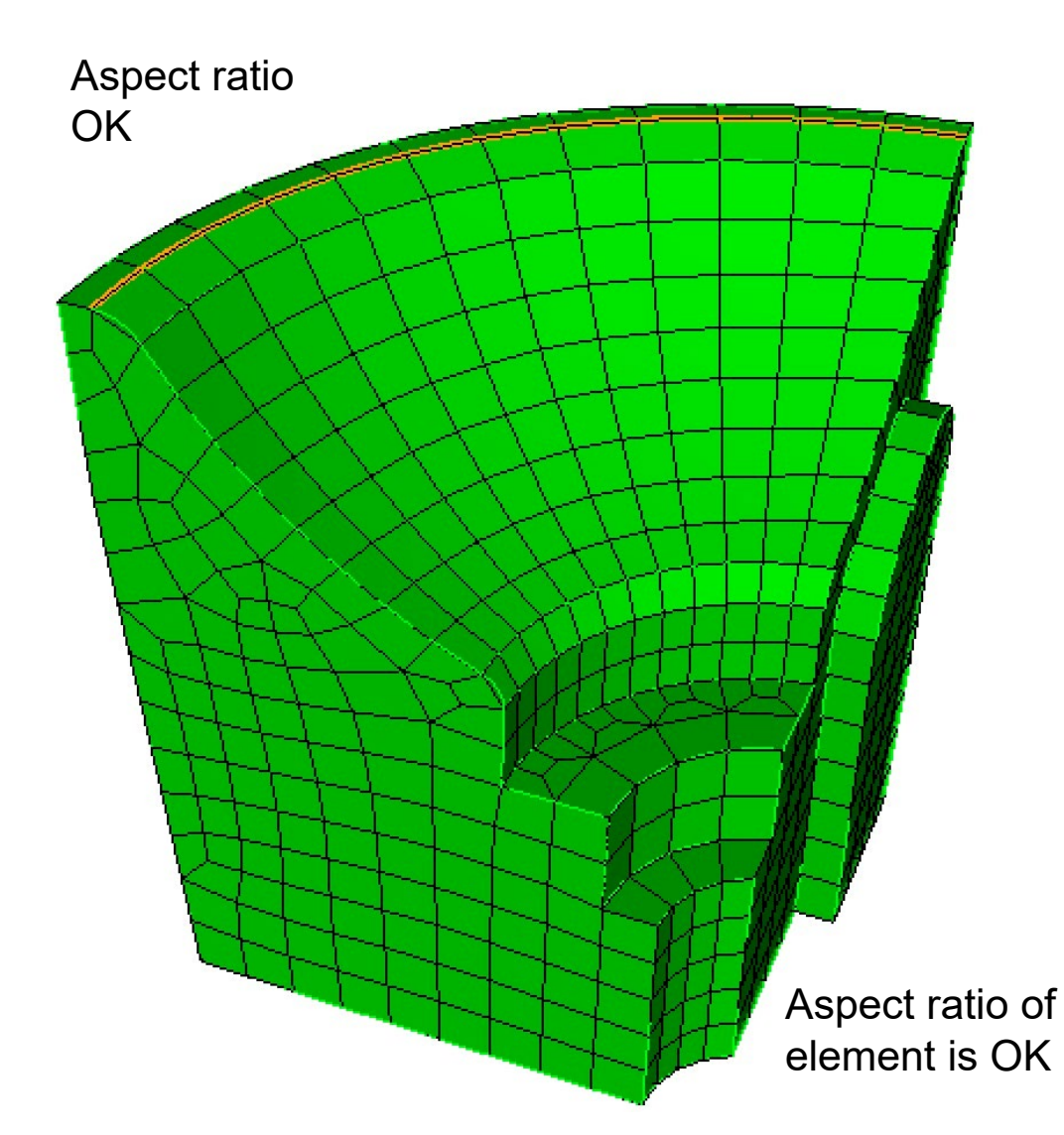

Rotational pave-sweep

 Insert sheets to refine only the bad aspect ratio elements without refining the good

refine mesh sheet [intersect]
{node <ids>|edge <ids>}
{factor <value>|greater\_than
<value>}
[smooth] [in volume <ids>
[depth <num\_layers>]]

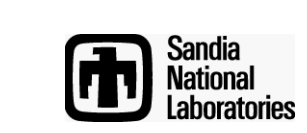

# **Inserting sheets**

- In the Command Panel Select:
- 1. Mode Mesh
- 2. Entity Volume
- 3. Action Refine
- 4. Drop Down Mesh Sheet Refinement

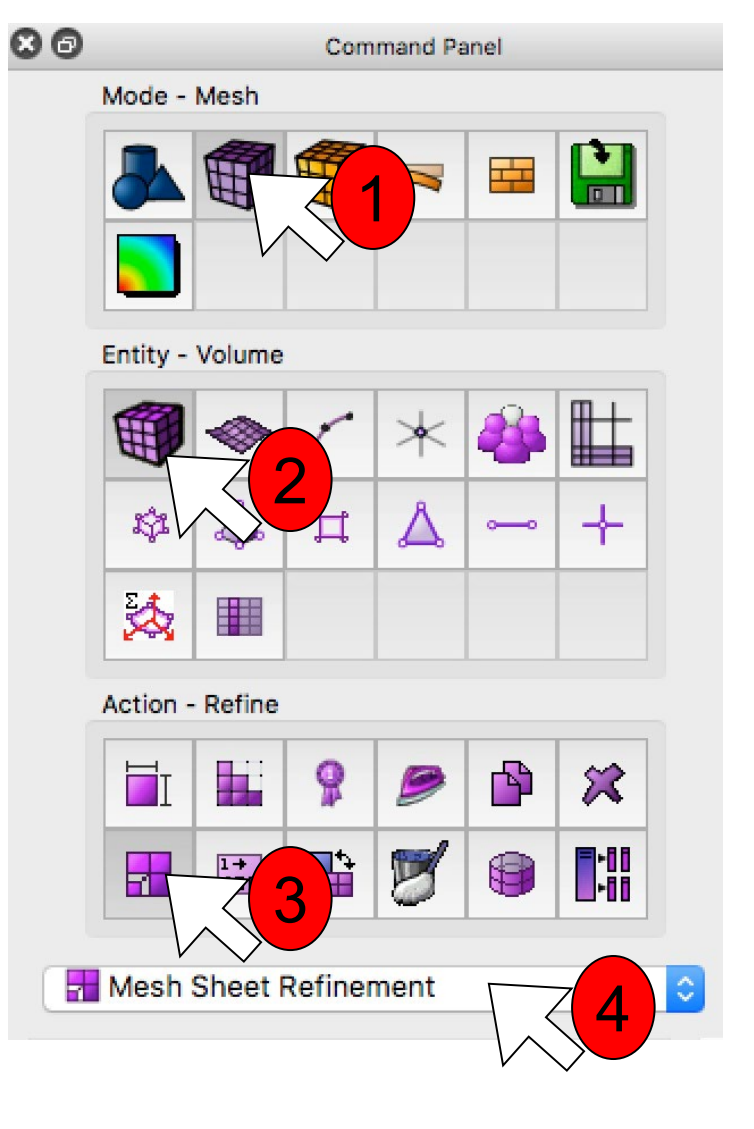

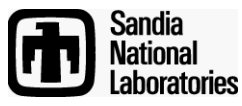

### **Exercise 5**

- Import ACIS file "ra.sat"
- Mesh the volume with hexes using default options
- Use the mesh sheet refine command to refine high aspect ratio elements greater than **1.0**
- Use the Cubit command: *draw sheet edge <id> mesh* to display at least one of the inserted sheets

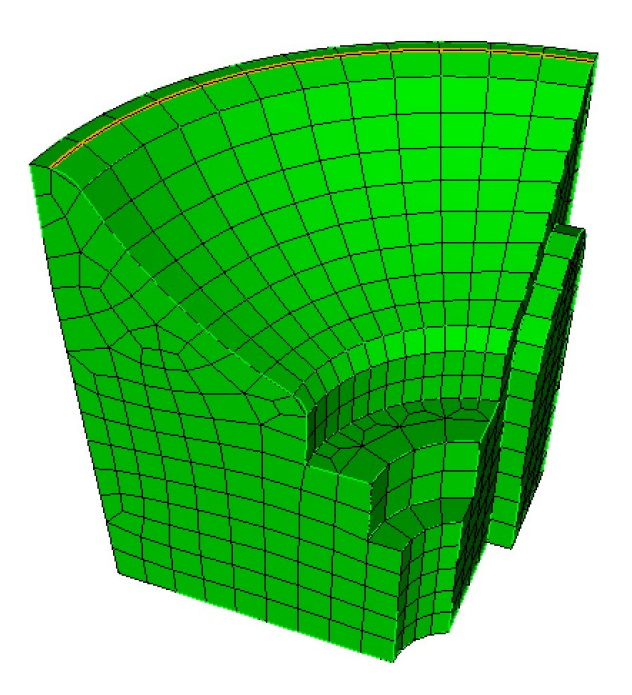

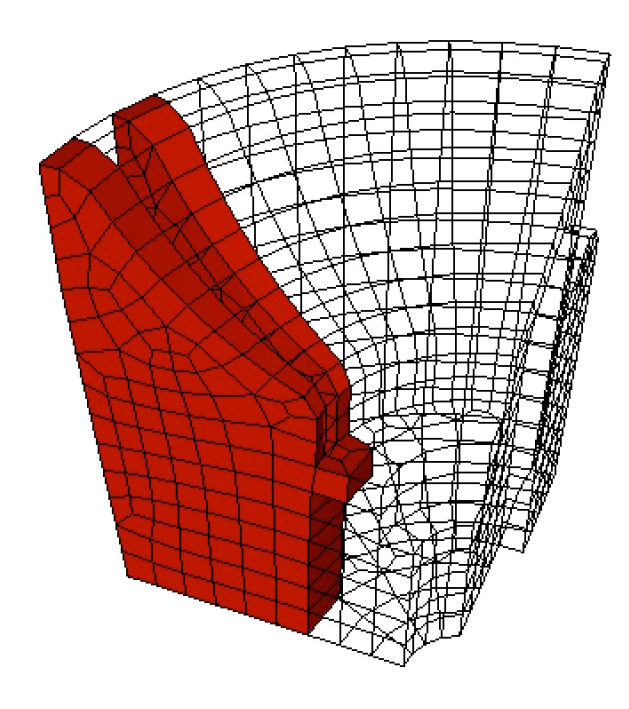

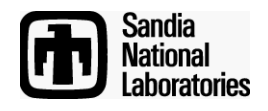

Pillowing

**Computational Modeling Sciences Department** 

• Pillowing adds a new sheet of hex elements to the mesh, surrounding a user specified set of hexes called the shrink set.

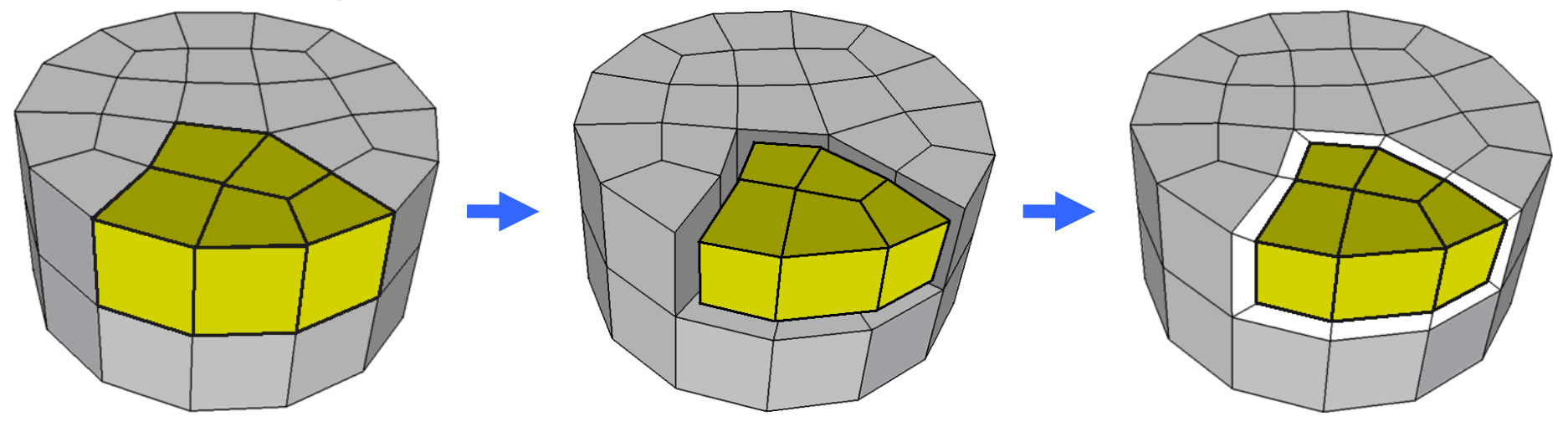

Cubit Syntax: pillow hex <range> through surface <range>

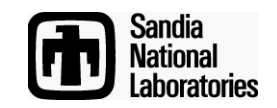

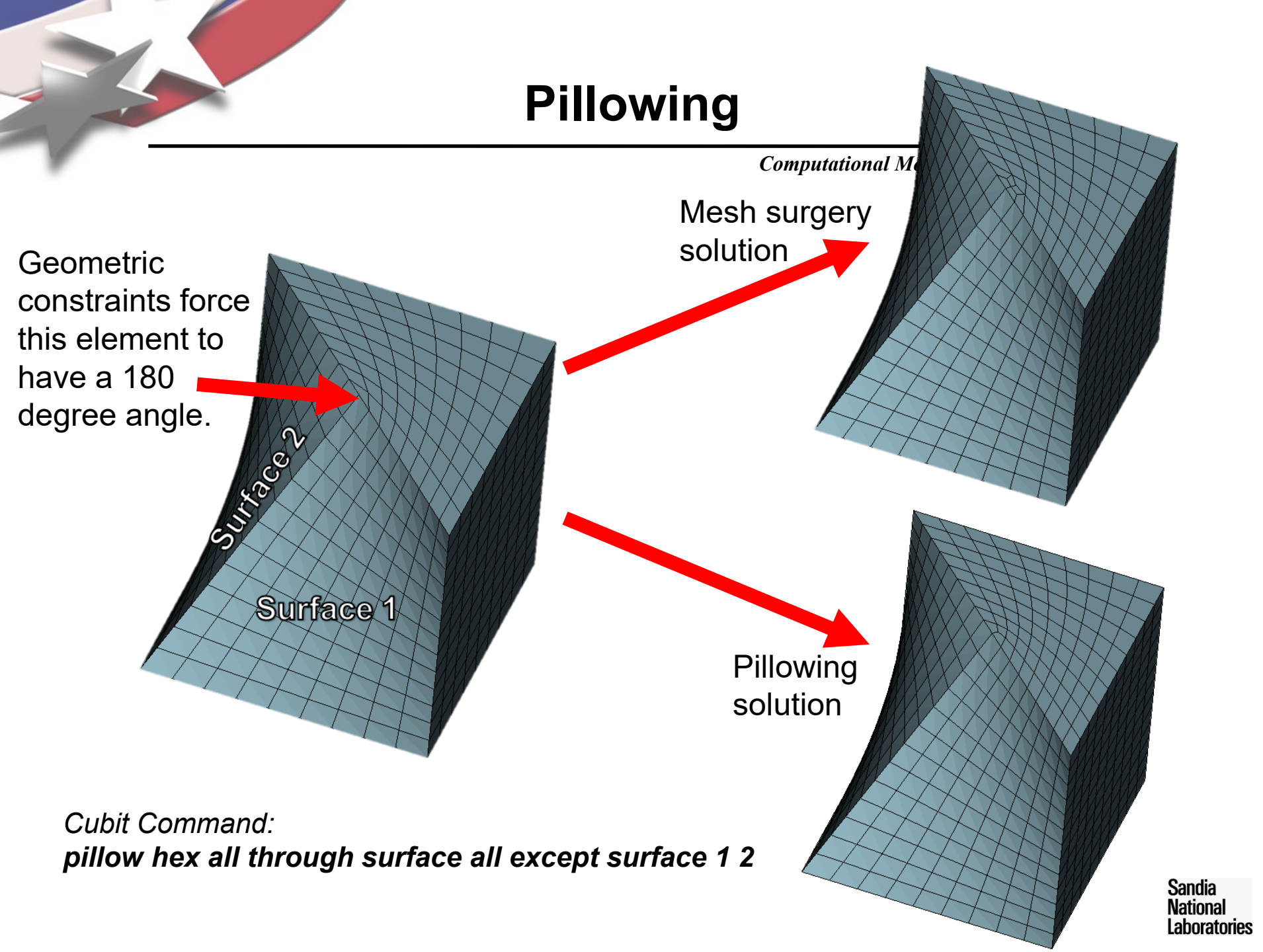

# Pillowing

- You can access pillowing either from the GUI or from the command line.
- The set of hexes to pillow should be strategically chosen to improve element quality.
- The list of hexes can often be quite long. It is often easiest to create a group of the hexes you want to pillow.

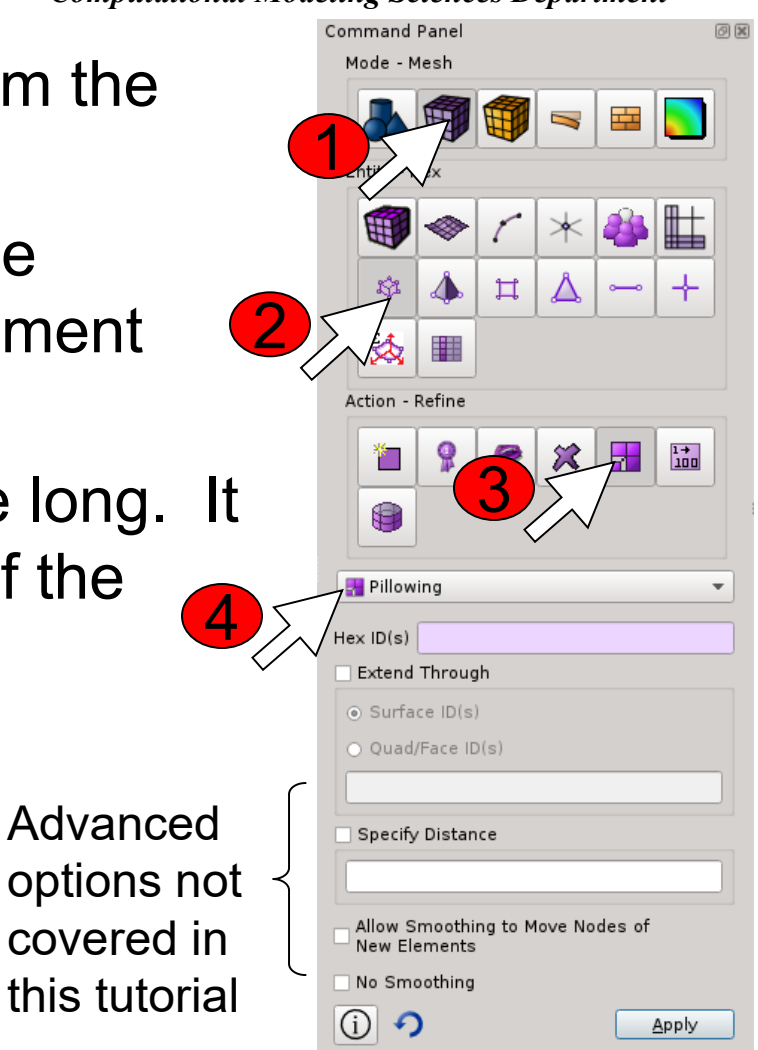

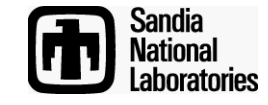

Pillowing

**Computational Modeling Sciences Department** 

The through surfaces define how the sheet will exit

Only the *through surfaces* are modified

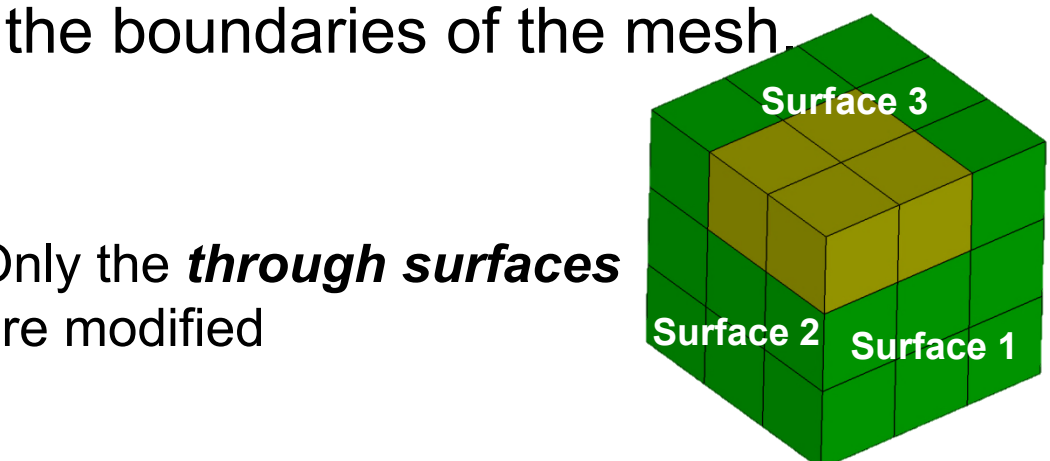

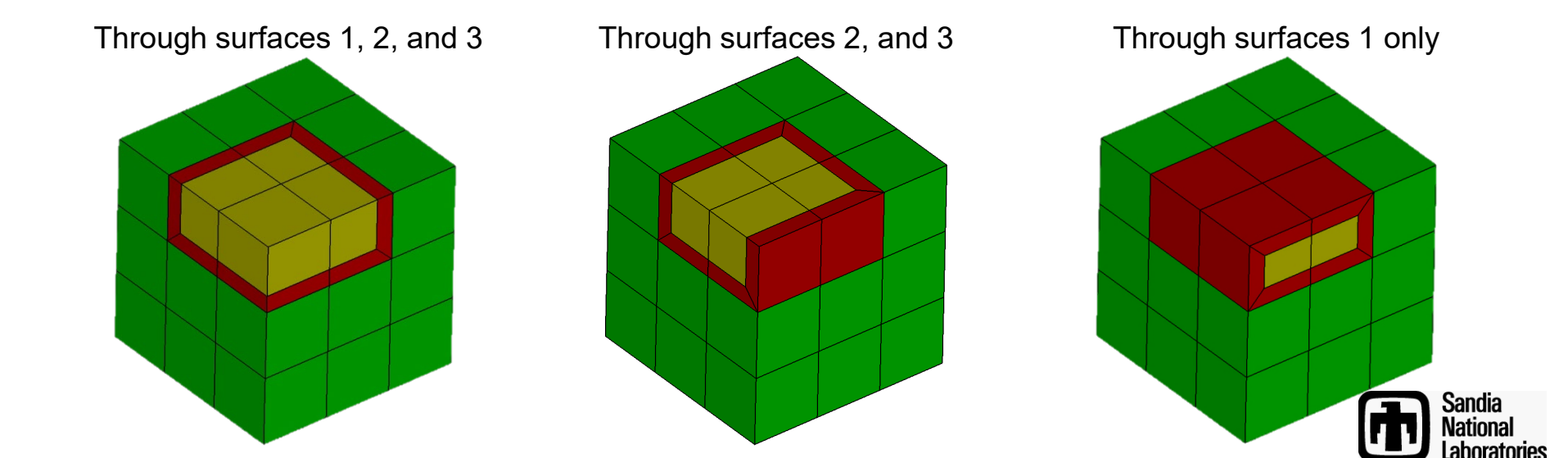

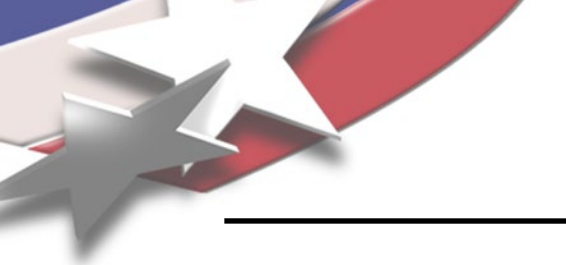

# **Exercise 5 - Pillowing**

- Create a brick "*create brick x 10 y 10 z 10*"
- Mesh it with hexes
- Pillow different groups of hexes experimenting with different through surfaces.

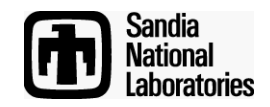

# **Exercise 6 - Pillowing**

Open the model "example20\_1.cub"

- Do an element quality check. What is the lowest element quality? Why does it have poor element quality?
- Use the pillow surface option in the GUI to insert a pillow adjacent surfaces 34 and 35
- After pillowing use smoothing to improve the quality of the mesh. How high can you raise the quality?
- Draw the new sheet of hexes you added using the 'draw sheet edge <id> mesh' command. It should look like the drawing below.

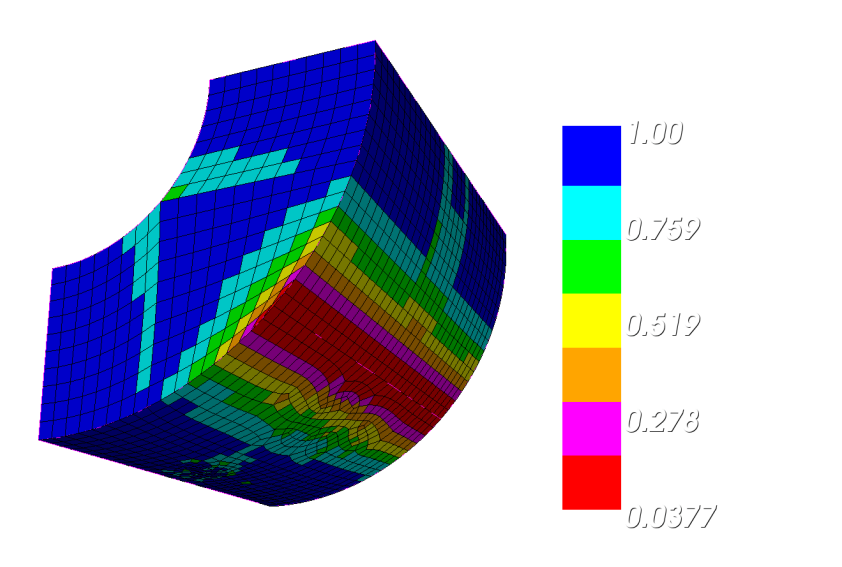

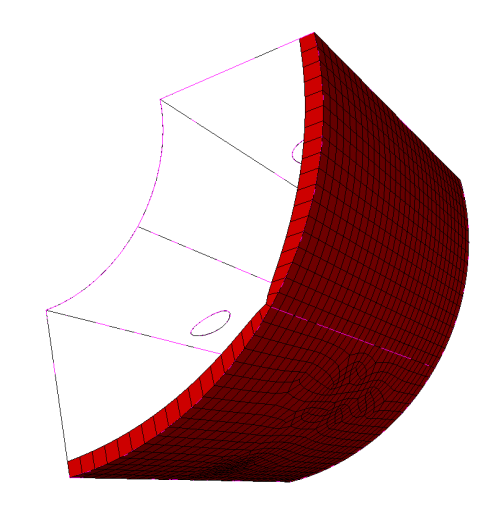

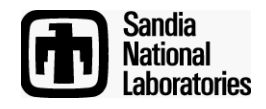

### **Example 7: Pillowing**

- Open the model "example19\_3.cub"
- Use pave-sweep to mesh the volume using the sweep direction indicated
- Insert a layer of hexes using the pillow command to improve the mesh quality

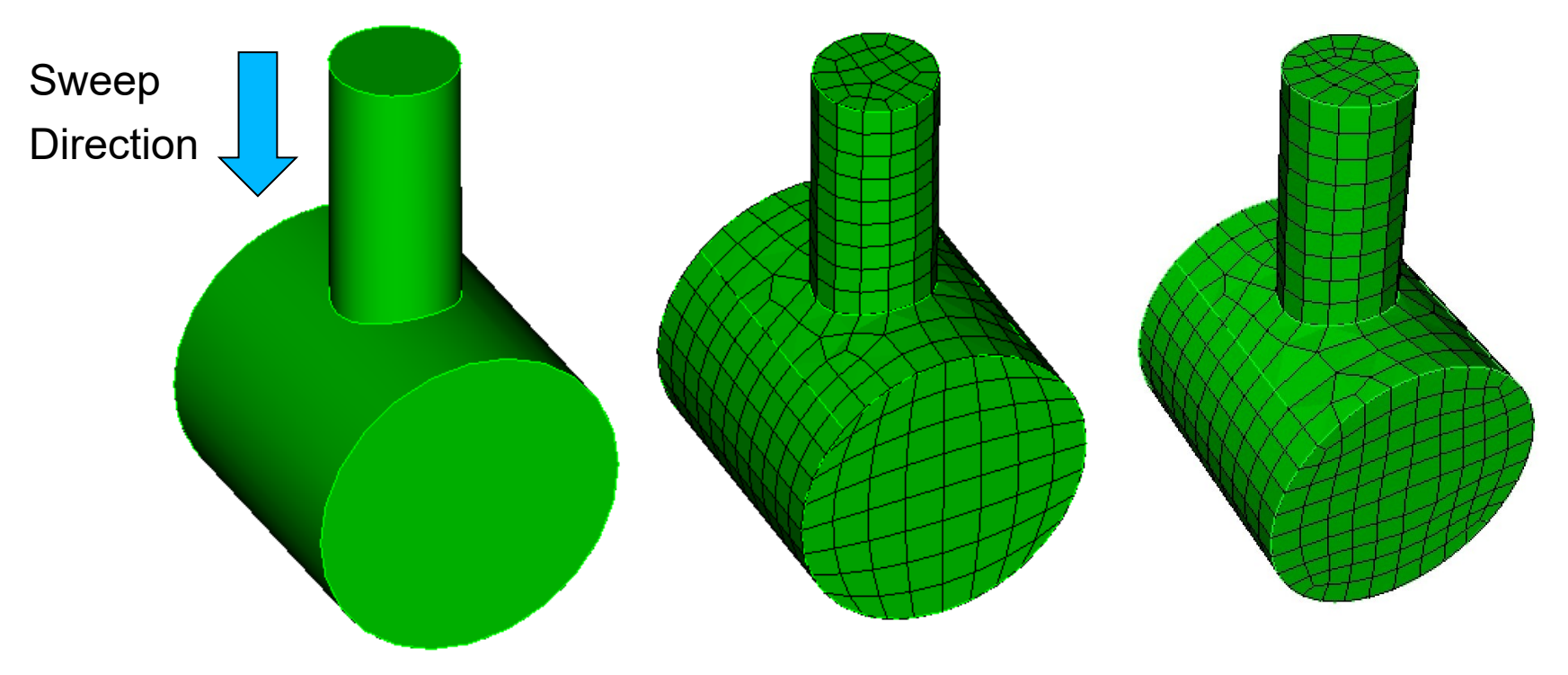

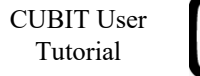

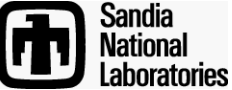

# **Exercise 8 - Pillowing**

Open the model "example20\_2.cub"

- Do an element quality check. What is the lowest element quality? Why does it have poor element quality?
- Create a group of hexes (called "topillow") to use as the shrink set for pillowing.
- Add all hexes in volume 5 to "topillow"
- Add all hexes that have one of their faces in surface 31 to "topillow"
- Decide which surfaces to use as the *through surfaces*. (hint, you should have 2)
- Put in the pillow (hint: *pillow hex in topillow through surface X Y*)
- After pillowing use smoothing to improve the quality of the mesh. How high can you raise the quality? With a combination of smoothing schemes, you should be able to get the Minimum Scaled Jacobian: 0.5.
- Draw the new sheet of hexes you added using the 'draw sheet edge <id> mesh' command. It should look like the drawing below.

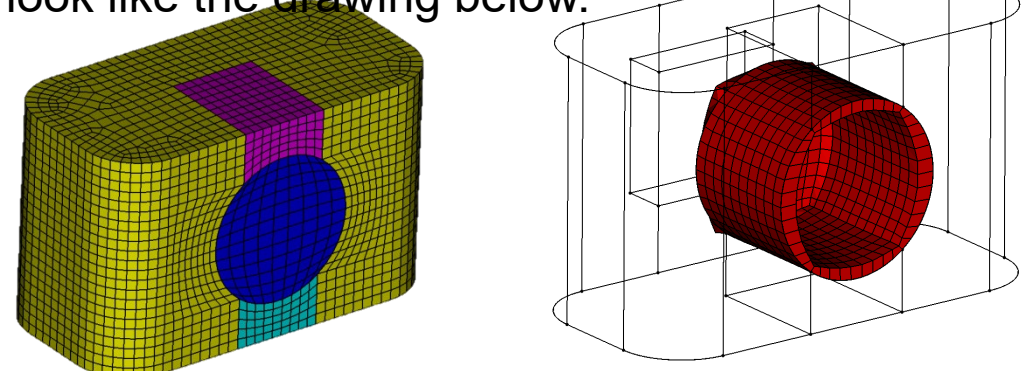

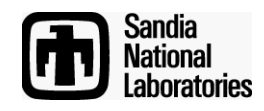

## **Exercise 9**

- Open the file "ImproveQuality.cub"
- Perform a quality check to see where the bad elements are?
- Why do you think there are bad elements?
- Use a combination of uniting meshed volumes, smoothing, and mesh surgery to improve the quality of the mesh. You should be able to get the Min Scaled Jacobian metric up to about 0.24, from the original value of 0.03.
- Avoid just uniting all of the volumes together. Instead, choose just a subset of the volumes in the model to do the unite meshed volumes command on.

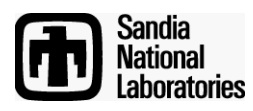